# Includes Workshops ACE Exam Objectives More than 600 Essential Dreamweaver CS4 Tasks

Step-by-Step Tasks in Full Color

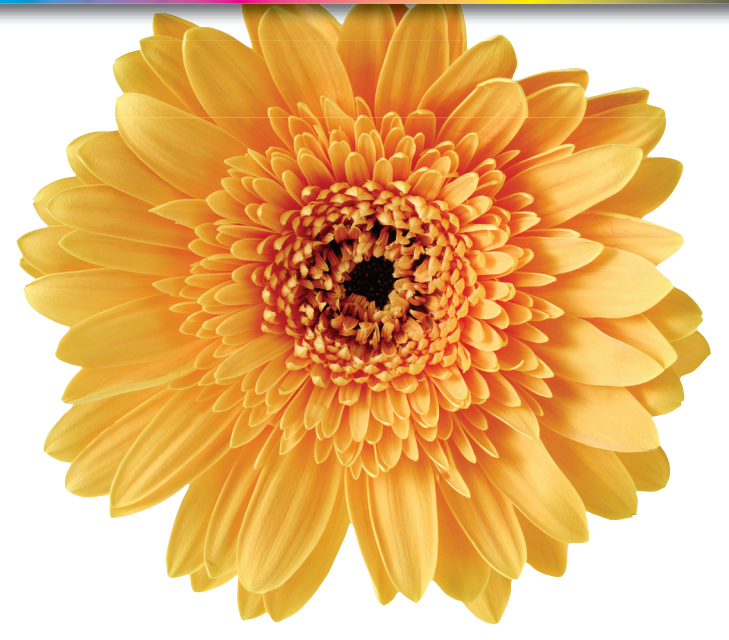

# Adobe® Dreamweaver® CS4 000000 Demand

What you need, when you need it!

Steve Johnson, Perspection, Inc.

**QUe** 

### Adobe® Dreamweaver® CS4 On Demand

### Copyright © 2009 by Perspection, Inc.

All rights reserved. No part of this book shall be reproduced, stored in a retrieval system, or transmitted by any means, electronic, mechanical, photocopying, recording, or otherwise, without written permission from the publisher. No patent liability is assumed with respect to the use of the information contained herein. Although every precaution has been taken in the preparation of this book, the publisher and author assume no responsibility for errors or omissions. Nor is any liability assumed for damages resulting from the use of the information contained herein.

Library of Congress Cataloging-in-Publication Data is on file

ISBN-13: 978-0-7897-3837-0 ISBN-10: 0-7897-3837-6

Printed and bound in the United States of America First Printing: November 2008 11 10 09 08 4 3 2 1

Que Publishing offers excellent discounts on this book when ordered in quantity for bulk purchases or special sales.

For information, please contact: U.S. Corporate and Government Sales

1-800-382-3419 or corpsales@pearsontechgroup.com

For sales outside the U.S., please contact: International Sales

1-317-428-3341 or International@pearsontechgroup.com

### Trademarks

All terms mentioned in this book that are known to be trademarks or service marks have been appropriately capitalized. Que cannot attest to the accuracy of this information. Use of a term in this book should not be regarded as affecting the validity of any trademark or service mark.

Adobe, the Adobe logo, Acrobat, Bridge, Device Centrral, Dreamweaver, Extension Manager, Flash, InDesign, Illustrator, PageMaker, Photoshop, Photohsop Elements, and Version Cue are registered trademake of Adobe System Incorporated. Apple, Mac OS, and Macintosh are trademarks of Apple Computer, Inc. Microsoft and the Microsoft Office logo are registered trademarks of Microsoft Corporation in the United States and/or other countries.

### Warning and Disclaimer

Every effort has been made to make this book as complete and as accurate as possible, but no warranty or fitness is implied. The authors and the publishers shall have neither liability nor responsibility to any person or entity with respect to any loss or damage arising from the information contained in this book.

### Publisher

Paul Boger

Associate Publisher Greg Wiegand

Acquisitions Editor Laura Norman

Managing Editor Steve Johnson

Author Steve Johnson

Editor Adrian Hyde

Page Layout James Teyler

Interior Designers Steve Johnson Marian Hartsough

Photographs Tracy Teyler

Indexer Katherine Stimson

Proofreader Adrian Hyde

Team Coordinator Cindy Teeters

# Introduction

Welcome to Adobe Dreamweaver CS4 On Demand, a visual quick reference book that shows you how to work efficiently with Dreamweaver CS4. This book provides complete coverage of basic to advanced Dreamweaver skills.

## **How This Book Works**

You don't have to read this book in any particular order. We've designed the book so that you can jump in, get the information you need, and jump out. However, the book does follow a logical progression from simple tasks to more complex ones. Each task is presented on no more than two facing pages, which lets you focus on a single task without having to turn the page. To find the information that you need, just look up the task in the table of contents or index, and turn to the page listed. Read the task introduction, follow the stepby-step instructions in the left column along with screen illustrations in the right column, and you're done.

## What's New

If you're searching for what's new in Dreamweaver CS4, just look for the icon: **New!**. The new icon appears in the table of contents and throughout this book so you can quickly and easily identify a new or improved feature in Dreamweaver CS4. A complete description of each new feature appears in the New Features guide in the back of this book.

## **Keyboard Shortcuts**

Most menu commands have a keyboard equivalent, such as Ctrl+P (Win) or HP (Mac), as a quicker alternative to using the mouse. A complete list of keyboard shortcuts is available in the back of this book and on the Web at *www.perspection.com*.

## **How You'll Learn**

How This Book Works What's New Keyboard Shortcuts Step-by-Step Instructions Real World Examples Workshops Adobe Certified Expert Get More on the Web

# Step-by-Step Instructions

This book provides concise stepby-step instructions that show you "how" to accomplish a task. Each set of instructions includes illustrations that directly correspond to the easy-to-read steps. Also included in the text are timesavers, tables, and sidebars to help you work more efficiently or to teach you more in-depth information. A "Did You Know?" provides tips and techniques to help you work smarter, while a "See Also" leads you to other parts of the book containing related information about the task.

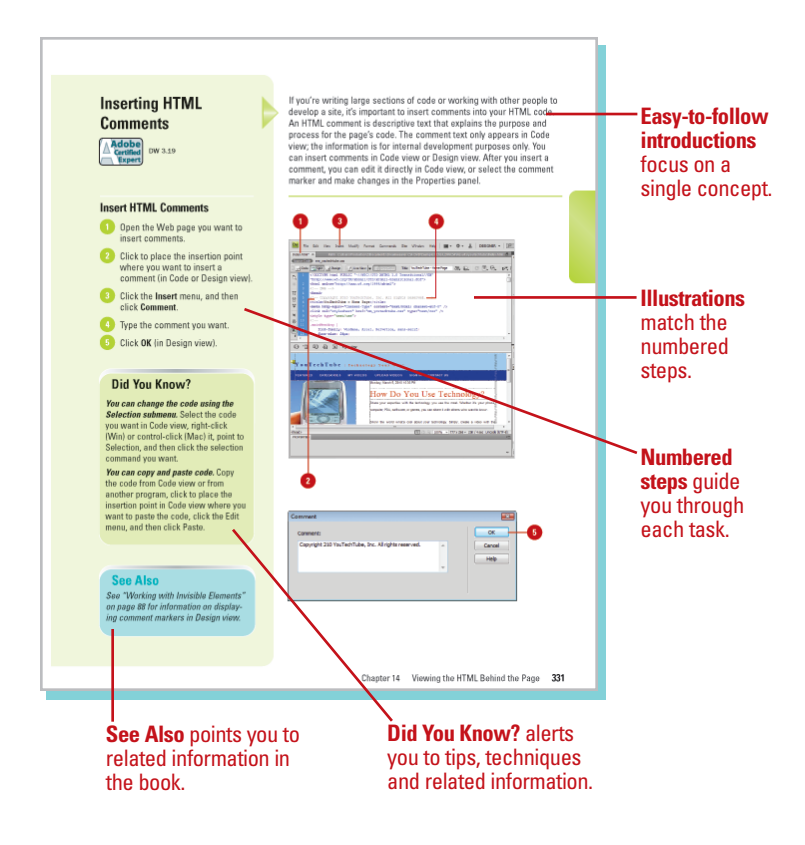

# **Real World Examples**

This book uses real world example files to give you a context in which to use the task. By using the example files, you won't waste time looking for or creating sample files. You get a start file and a result file, so you can compare your work. Not every topic needs an example file, such as changing options, so we provide a complete list of the example files used throughout the book. The example files that you need for project tasks along with a complete file list are available on the Web at www.perspection.com.

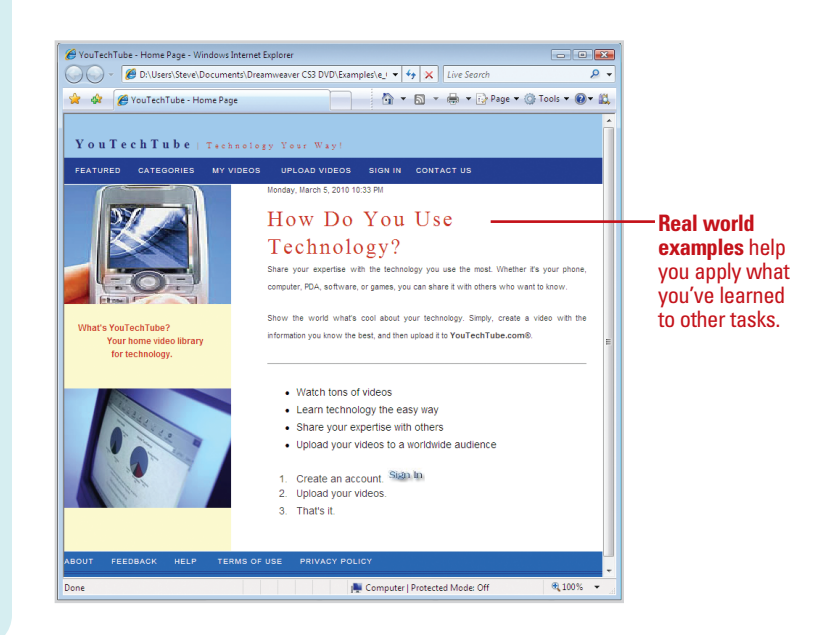

## Workshops

This book shows you how to put together the individual step-bystep tasks into in-depth projects with the Workshop. You start each project with a sample file, work through the steps, and then compare your results with a project results file at the end. The Workshop projects and associated files are available on the Web at www.perspection.com.

## **Adobe Certified Expert**

This book prepares you fully for the Adobe Certified Expert (ACE) exam for Adobe Dreamweaver CS4. Each Adobe Certified Expert certification level has a set of objectives, which are organized into broader skill sets. To prepare for the certification exam, you should review and perform each task identified with a Adobe Certified Expert objective to confirm that you can meet the requirements for the exam. Throughout this book, content that pertains to an objective is identified with the Adobe Certified Expert logo and objective number next to it.

#### W Workshops Introduction The Workshop is all about being creative and thinking outside of the box. These workshops will help your right-brain soar, while making your relt-brain happy; by explaining why things work the way they do. Exploring Dreamweaver's possibilities is great fur, however, always stay grounded with knowledge of how things work. Knowledge is power. Getting and Using the Project Files Each project in the Workshop includes a start file to help you get started with the pro final file to provide you with the results so you can see how well you accomplished th Before you can use the project files, you need to download them from the Web. You can access the files at www.perspection.com. After you download the files from the Web, uncompress the files into a folder on your hard drive to which you have easy access from Dreamweaver. Project 1: Creating a Web Site from Scratch The Workshop walks you through Skills and Tools: Use Dreamweaver tools to create a Web site Dreamweaver provides the tools you need to create a professional Web site that meets industry in-depth projects tandards, which means Web bros vsers everywhere can display your site to help you put The Project Dreamweaver to In this project, you'll learn how to create a Web site from scratch, which includes starting a new work. The Process Start Adobe Dreamweaver CS4. 2 Click the File menu, and then click New.

About the Adobe Certified Expert (ACE) Program The Adobe Certified Expert (ACE) program is for graphic designers, Web designers, systems integrators, value-added resellers, developers, and business professionals seeking official recognition of their expertise on Adobe products.

525

#### What is an ACE?

An Adobe Certified Expert is an individual who has passed an Adobe Product Profi-ciency Exam for a specific Adobe software product. Adobe Certified Experts are eli-gible to promote themselves to clients or employers as highly skilled, expert-level users of Adobe software. ACE certification is a recognized worldwide standard for excellence in Adobe software involvedge. There are time levels of ACE certification. To berords and the entities of the entities of the entits of the entits of th become an ACE, you must pass one or more product-specific proficiency exam and sign the ACE program agreement. When you become an ACE, you enjoy these special benefits:

Professional recognition

**Adobe Certified Expert** 

- An ACE program certificate
- Use of the Adobe Certified Expert program logo

#### What Does This Logo Mean?

It means this book will prepare you fully for the Adobe Certified Expert exam for Adobe Dreamweaver CS4. The certification exam has a set of objectives, which are organized into brader kill sets. Throughout this book, content that pertains to an ACC objective is identified with the following Adobe Certified Expert logo and objective number bolow the till or the topic:

Adobe Certified DW 3.1

Logo indicates a task fulfills one or more Adobe Certified Expert objectives.

## Get More on the Web

In addition to the information in this book, you can also get more information on the Web to help you get up to speed faster with Dreamweaver CS4. Some of the information includes:

## **Transition Helpers**

 Only New Features. Download and print the new feature tasks as a quick and easy guide.

## **Productivity Tools**

 Keyboard Shortcuts. Download a list of keyboard shortcuts to learn faster ways to get the job done.

## **More Content**

- Photographs. Download photographs and other graphics to use in your Dreamweaver documents.
- More Content. Download new content developed after publication.

You can access these additional resources on the Web at *www.perspection.com.* 

# Keyboard Shortcuts About Desamination of the constant of the second set of the second second second set of the second second sec

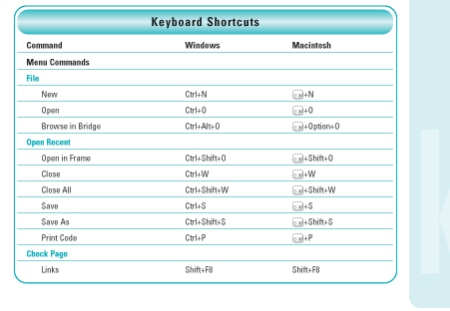

#### Additional content is available on the Web.

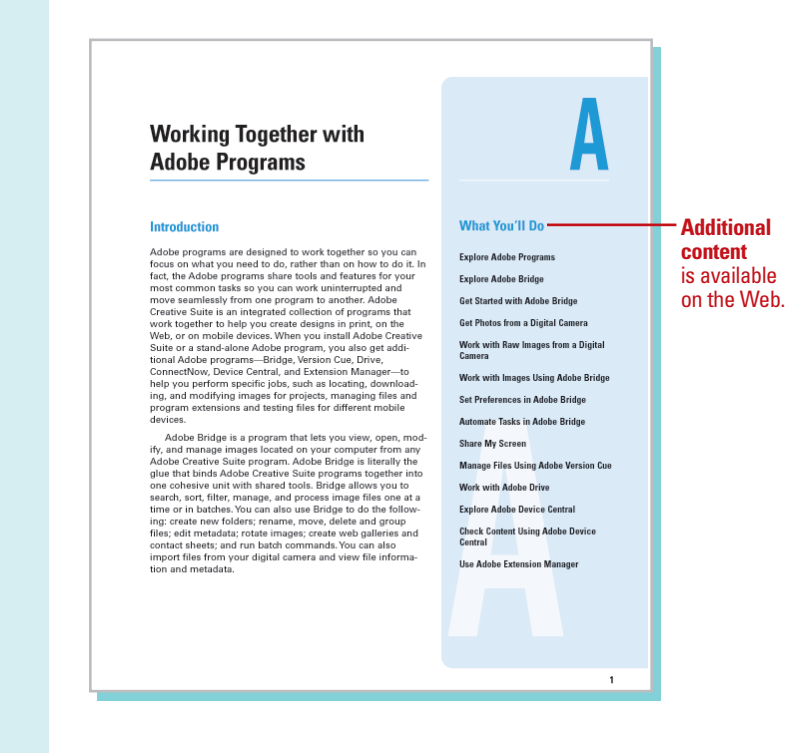

# Working Within the Dreamweaver Environment

## Introduction

Getting to know the Dreamweaver authoring environment makes you more effective and efficient as you create Web pages and manage Web sites. You'll get to know the parts of the Dreamweaver window, which include toolbars and panels.

The Toolbars contain buttons that you can use to perform common tasks. Dreamweaver comes with four toolbars. The main one is the Document toolbar, which appear by default. The Document toolbar appears under an open document tab and allows you to change views, specify a title, manage files, preview pages, enable or disable page view options, and perform document validation. The Dreamweaver window also included panels. Panels are windows that allow you to view, organize, and change elements and related options in a document. The Insert panel provides the commands for inserting various types of objects. The Properties panel is a specialized panel that allows you to change object specific attributes and options. To work efficiently in Dreamweaver you need information about the active document. Dreamweaver displays current information about the active document and common display tools on the Status bar, located at the bottom of the document window. For example, working with the Zoom tool on the Status bar gives you one more way to control the view size to exactly what you see in Dreamweaver. In addition, you can use rulers, guides, and the grid to help you lay out artwork and objects with precision.

Dreamweaver uses built-in keyboard shortcuts designed specifically for Dreamweaver. The built-in keyboard shortcuts are organized into sets, which you can duplicate and customize to create your own personalized set. Dreamweaver allows you to set preferences to customize the way you work in the program. 3

## What You'll Do

Examine the Dreamweaver Window Work with Toolbars **Resize Panels** Work with Panels Dock and Undock Panels **Group and Ungroup Panels Create a Workspace** Use the Status Bar Change the View with the Zoom Tool Work with Rulers Work with the Grid and Guides **Create Keyboard Shortcuts** Set General Preferences Set New Document Preferences Work with Colors Set Highlighting Color Preferences

## **Examining the Dreamweaver Window**

When you start Dreamweaver, the program window displays several windows of varying sizes you can use to create Web pages. These windows include the Program window, Document window, various panels, and the Properties panel. Depending on your installation and previous program usage, not all of

> **Document Window** Displays open Dreamweaver

these windows may appear, or additional ones may be visible. You'll do the bulk of your work in Dreamweaver with these windows.

In Dreamweaver, windows appear in the workspace with a title bar, such as the program window, a document window tab, or in a panel.

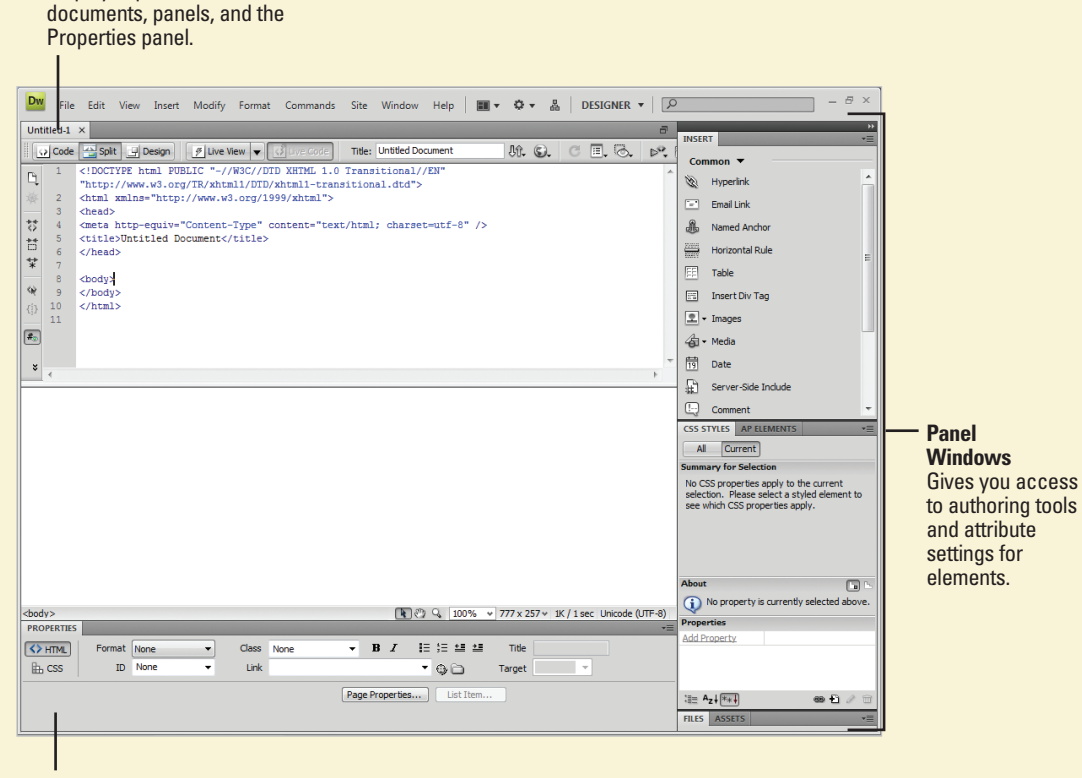

### **Properties panel**

Displays information about the properties and attributes of tools and graphic elements.

The **Program window** displays a Title bar with the program name Adobe Dreamweaver CS3 and the filename of the active open file in brackets. The Title bar also contains a Close button and resizing buttons to the far right.

A menu bar appears below the title bar with menu names. A menu is a list of commands that you use to accomplish specific tasks. A command is a directive that accesses a feature of a program. Dreamweaver has its own set of menus, which are located on the menu bar along the top of the Dreamweaver window. On a menu, a check mark identifies a feature that is currently selected (that is, the feature is enabled or on). To disable (turn off) the feature, you click the command again to remove the check mark. A menu can contain several check marked features. A bullet (Win) or diamond (Mac) also indicates that an option is enabled, but a menu can contain only one bullet-or diamond-marked feature per menu section. To disable a command with a bullet or diamond next to it, you must select a different option in the section on the menu.

When you perform a command frequently, it's faster, and sometimes more convenient, to use a shortcut key, which is a keyboard alternative to using the mouse. When a shortcut key is available, it is listed beside the command on the menu, such as IFF3 (Mac) or Ctrl+F3 (Win) for the Properties command on the Window menu.

Below the menu bar is the Insert toolbar, which appears by default and provides tabs with a variety of different buttons. A **Toolbar** contains a set of commonly used buttons you can quickly access to help you to create Web pages. Dreamweaver comes with five different toolbars, which you can show or hide to customize the Program window The **Document window** displays open Dreamweaver documents. Dreamweaver uses tabs to make it easier to switch back and forth between documents. Below a Document tab is the Document toolbar. Each document window includes a Minimize, Maximize, and Close button at the top, and a **Status bar** at the bottom, which displays current information about the active document and common display tools.

A panel is a window you can collapse, expand, and group with other panels, known as a panel group, to improve accessibility and workflow. A panel appears with a shaded header bar, which includes the window title and additional options. A panel group consists of either individual panels stacked one on top of the other or related panels organized together with tabs, such as the Files panel, to navigate from one panel to another. Dreamweaver provides a wide variety of panels you can use to work with different aspects of a Web page, including CSS Styles, Databases, Tags, and Frames, which you can open and close from the Window menu. As you open, close, and move around windows and panels to meet your individual needs, you can save the location of windows and panels as a custom panel layout set, which you can display again later.

The **Properties panel**, known more commonly as the **Property Inspector**, at the bottom of the Program window provides a convenient way to view and change attributes of any selected object or multiple objects, such as graphics and shapes, on a Web page. After you select an object, relevant commands and associated fields for it appear in the Property Inspector.

# Working with Toolbars

### Show and Hide Toolbars

 To display a toolbar, click the View menu, point to Toolbars, and then click a toolbar to select the check mark.

> **TIMESAVER** You can also right-click (Win) or Control+click (Mac) any of the toolbars and then click a toolbar.

 To hide a toolbar, click the View menu, point to Toolbars, and then click a toolbar to deselect the check mark.

> **TIMESAVER** To display or hide the Insert toolbar, press Ctrl+F2, or click the Window menu, and then click Insert.

Toolbars contain buttons you can click to carry out commands you use frequently. Dreamweaver provides 4 different toolbars—Style Rendering, Document, Standard, and Coding-and the Insert panel for you to use to execute commands. The Insert panel provides the commonly used commands for inserting various types of objects. The Insert panel, displays subpanels, such as Common, Layout, Forms, Data, Spry, Text, and Favorites, you can use to access buttons. The Style Rendering toolbar allows you to work with different media types. The Document toolbar appears by default under an open document tab and allows you to change views, specify a title, manage files, preview pages, enable or disable page view options, and perform document validation. The Standard toolbar provides common file and editing commands, such as Open, Save, Print, Cut, Copy, Paste, Undo, and Redo. The Coding toolbar is available in Code and Split views and makes it easier to work with code. You can quickly show or hide the toolbars you need or are no longer using to customize the way you use Dreamweaver.

| Vi | View                                                                                                    |                                                    |
|----|----------------------------------------------------------------------------------------------------|----------------------------------------------------|
|    | Zoom In Ctrl+ =<br>Zoom Out Ctrl+ -<br>Magnification                                                                                                    |                                                    |
|    | Fit Selection         Ctrl+Alt+0           Fit All         Ctrl+Shift+0           Fit Width         Ctrl+Alt+Shift+0                                                         |                                                    |
|    | Code<br>Split Code<br>Design<br>Code and Parion                                                                                                    |                                                    |
|    | Split Vertically<br>Design View on Top                                                                                                    |                                                    |
|    | Switch Views Ctrl+`<br>Refresh Design View F5                                                                                                    |                                                    |
|    | Live View Alt+F11<br>Live View Options Live Code                                                                                                    |                                                    |
| V  | Head Content     Ctrl+Shift+H       Noscript Content     Table Mode       Table Mode     >       Visual Aids     >       Style Rendering     >       Code View Options     > |                                                    |
|    | Rulers ><br>Grid ><br>Guides ><br>Tracing Image ><br>Plugins >                                                                                                    |                                                    |
| ~  | Display External Files     Color Icons     Hide Panels     F4                                                                                                    |                                                    |
|    | Toolbars     > Style Rendering       Related Files     ✓     Ocument       Code Navigator     Ctrl+Alt+N     Standard       ✓     Coding                                     | · Click to select (show) or<br>deselect (bide) the |
| ~  | Show Spry Tooltips                                                                                                    | check mark.                                        |

# **Resizing Panels**

### If you need more workspace, you can use the double-arrow button (at the top of a panel group) to quickly minimize a panel group, such as the one on the right side of the Dreamweaver window. When you click the double-arrow button, the panel group collapses to icons, which increases the size of the workspace. You can click the icons to display the panel. When you click the double-arrow button again, the panel group reopens. If you need to increase or decrease the size of a docking panel, you can drag the resize bar at the top-left side of the panel group to resize it as you would any window.

### **Minimize and Maximize Panels**

 To minimize or maximize a docking channel, click the **Double-arrow** button at the top of the panel group.

The double-arrow direction indicates whether the panel minimizes or maximizes.

For example, if the double-arrow points to the left of the Tools panel that means when you click it the Tools panel minimizes. If the double-arrow points to the right that means when you click it the Tools panel maximizes.

 To have an expanded panel icon automatically collapse or hide when you click away, right-click (Win) or control-click (Mac) a panel, and then click Auto-Collapse Icon Panels or Auto-Show Hidden Panels (New!).

Double-arrow button: maximized panel Dw File Edit View Insert Modify Format Commands Site Window Help 🛛 🗰 🕶 🎝 🛪 🤱 DESIGNER 🕶 🖉 Untitled-1 × M. G. CI.B. P. 😡 Code 😁 Split 📑 Design 🥖 Live View 👻 Title: Untitled Do L 3 Hyperlink Email Link £ Named Ancho Insert Div Tac 👍 - Media Date Server-Side Include S AP E G ■ 2 9 100% v 777 x 522 v 1K / 1 sec Unicode (UTF-8) B Z 18 18 48 48 S HTM Title Class • 🕀 🗀 🛛 Target Ith CSS es Fi 35 A

Drag to resize panel

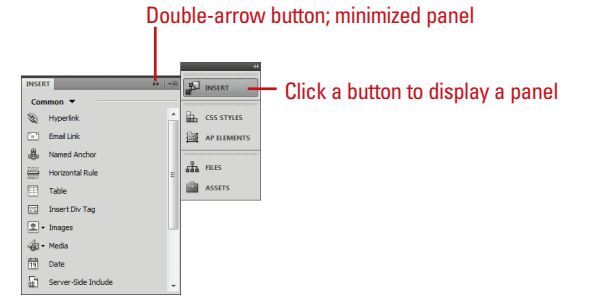

### Chapter 3 Working Within the Dreamweaver Environment 45

# **Working with Panels**

### **Open and Close a Panel**

1 Click the **Window** menu.

Click a panel name, such as Properties, Files, History, or CSS Styles.

**TIMESAVER** To close panels or panel group, right-click (Win) or option-click (Mac), and then click Close or Close Group. **Panels** are windows that allow you to view, organize, and change elements and related options in a document. In Flash, you work with several panel windows at one time. Instead of continually moving, resizing, or opening and closing windows, you can collapse or expand individual panels within a window with a single click to save space. A panel appears with a header, which includes the tab titles and three accessibility options: the Minimize/Maximize button, the Close button, and an Options menu. The entire set of panels includes a double arrow you can use the collapse and expand the entire panel between icons with text and full panels. You use the Minimize/Maximize button to collapse or expand panels. The Options menu provides you with panel specific commands, including group, rename, maximize, close a panel, and use the Help system.

| Wir | dow .             |                |                     |
|-----|-------------------|----------------|---------------------|
|     | Insert            | Ctrl+F2        |                     |
| 1   | Properties        | Ctrl+F3        |                     |
|     | CSS Styles        | Shift+F11      |                     |
|     | AP Elements       | F2             |                     |
|     | Databases         | Ctrl+Shift+F10 |                     |
|     | Bindings          | Ctrl+F10       |                     |
|     | Server Behaviors  | Ctrl+F9        |                     |
|     | Components        | Ctrl+F7        |                     |
|     | Files             | F8             |                     |
|     | Assets            |                |                     |
|     | Snippets          | Shift+F9       | Panels on Window me |
|     | Tag Inspector     | F9             |                     |
|     | Behaviors         | Shift+F4       |                     |
|     | History           | Shift+F10      |                     |
|     | Frames            | Shift+F2       |                     |
|     | Code Inspector    | F10            |                     |
|     | Results           | +              |                     |
|     | Extensions        | •              |                     |
|     | Workspace Layout  | +              |                     |
|     | Hide Panels       | F4             |                     |
|     | Cascade           |                |                     |
|     | Tile Horizontally |                |                     |
|     | Tile Vertically   | _              | 1                   |
| ~   | 1 Untitled-1      |                |                     |

### **Collapse and Expand a Panel**

To collapse or expand an open panel, click the header bar or double-click the title tab on the header bar of the panel.

> **TIMESAVER** To hide and show all panels, click the Window menu, and then click Hide Panels.

**TIMESAVER** To Auto-Collapse Icon Panels or Auto-Show Hidden Panels, right-click (Win) or optionclick (Mac), and then select a command.

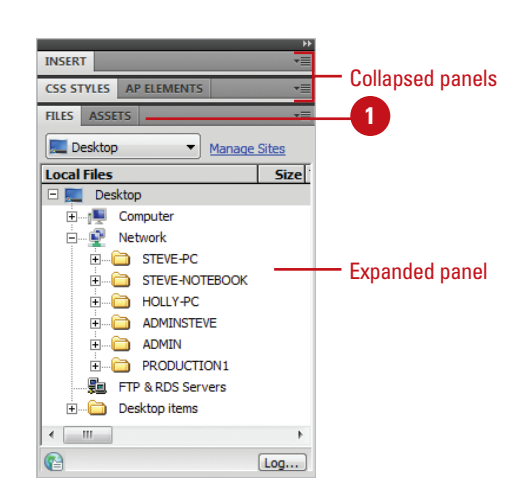

### **Use the Panel Options Menu**

- Dpen or expand a panel.
- 2 Click the **Options** menu on the right side of the panel header bar.
- Click a command from the list (commands vary). Common commands include:
  - Help. Accesses Flash Help.
  - Close. Closes the currently displayed tab in the panel.
  - Close Group. Closes all the tabs in the panel.

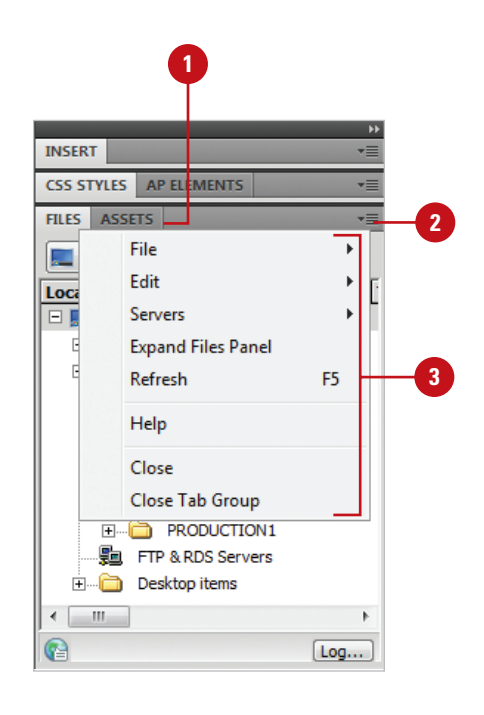

# Docking and Undocking Panels

### Dock a Panel

- 1 Position the pointer on the panel tab or panel set header bar.
- Drag the window away from the panel to a panel.
  - Add to Panel. Drag to a panel until a blue rectangle appears around the panel.
  - Append to Panel. Drag to a panel until a blue line appears along the side of the panel.

You can dock and undock, or temporarily attach and detach, panels or panel groups. You can display panels using the Window menu, and then drag them around the program window to dock or undock them to other panels. You can even dock or undock the Properties panel. However, document panels cannot be docked. When you drag a panel over a dockable area, an outline around the target dock appears. When you release the mouse button, the panel snaps to the dockable area and stays there until you move it. You can even drag a panel tab to a new position. If you attempt to dock a panel over an undockable area, no outline appears.

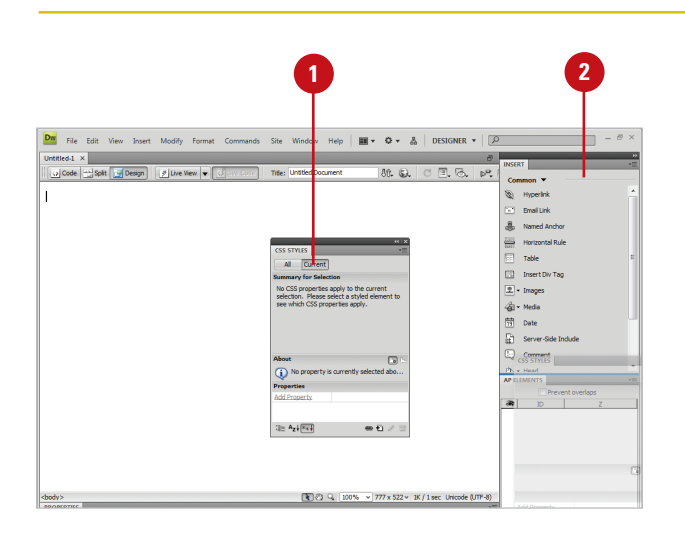

## Undock a Panel

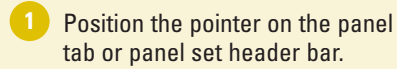

Drag the window away from the panel to an empty area of the Dreamweaver window.

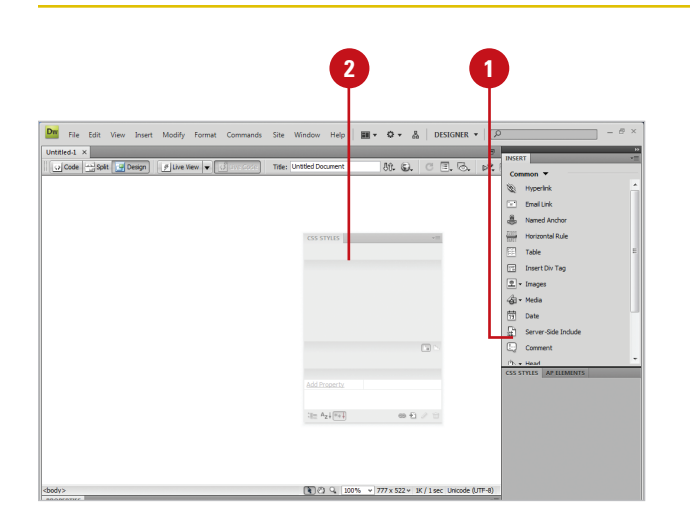

# Grouping and Ungrouping Panels

### You can group panels together to improve organization and workflow. When you group panels together, you can stack one on top of the other, or group related panels together as a tabbed panel group, such as the Component Inspector panel. You can add a panel to an existing panel group or you can create a new panel group. If you no longer need panels grouped together, you can ungroup them. You can use the panel gripper to group or ungroup as well as dock or undock panel windows.

### **Group Panels Together**

- Position the pointer on the panel tab or panel set header bar.
- 2 Drag the window away from the panel to another panel window.
  - Add to Panel. Drag to a panel until a blue rectangle appears around the panel.
  - Append to Panel. Drag to a panel until a blue line appears along the side of the panel.

| 2                                                                                                    | 0                                                                                          |
|----------------------------------------------------------------------------------------------------|--------------------------------------------------------------------------------------------|
| File Edit View Insert Modify Format Commands Site Window Help   ■・ O・ ▲                                                                                                    | DESIGNER • D                                                                               |
| 2 Code +±3spit CPerson (2) Live Vew ▼ (3) w Code Title: United Document 8(2. €). C                                                                                                    | Common V<br>Wyperink A<br>Broal Link                                                       |
| AP ILLIMENTS CSS STYLES                                                                                                    | Named Anchor     Morizontal Rule     Table                                                 |
| <b>ane</b> 10 2                                                                                                    | insert Div Tag                                                                             |
|                                                                                                    | Imit         Date           Imit         Server-Side Indude           Imit         Comment |
| Add Property                                                                                                    | Ph.v.Haad                                                                                  |
| (i≘ A₂i(īii) ↔ tī > ∀                                                                                                    |                                                                                            |
| Av. (B) (1 1000 - 177 - 179 - 179 - 177 - 179 - 177 - 179 - 177 - 179 - 177 - 179 - 179 - 170 - 170 - | and Unicode (107-0)                                                                        |

### **Ungroup Panels**

- Position the pointer on the panel tab or panel set header bar.
- 2 Drag the window away from the panel to an empty area of the Dreamweaver window.

## See Also

See "Working with Panels" on page 46 for information on using panels, or "Docking and Undocking Panels" on page 48 for information on moving panels around the screen.

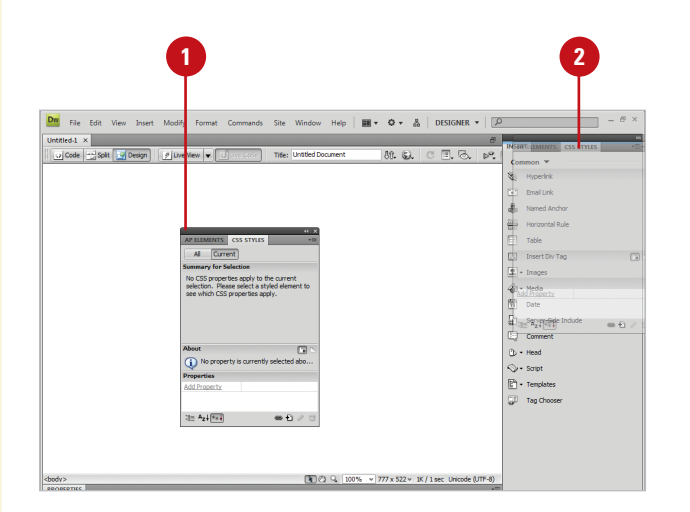

# **Creating a Workspace**

As you work with Dreamweaver, you'll open, close, and move around windows and panels to meet your individual needs. After you customize the Dreamweaver workspace, you can save the location of windows and panels as a custom workspace. You can create custom workspaces, or use the default ones provided by Dreamweaver (New!), such as Designer, Code, Dual Screen, and App Developer. If you no longer use a custom workspace, you can remove it at any time. You can also rename a custom workspace to better recognition and use.

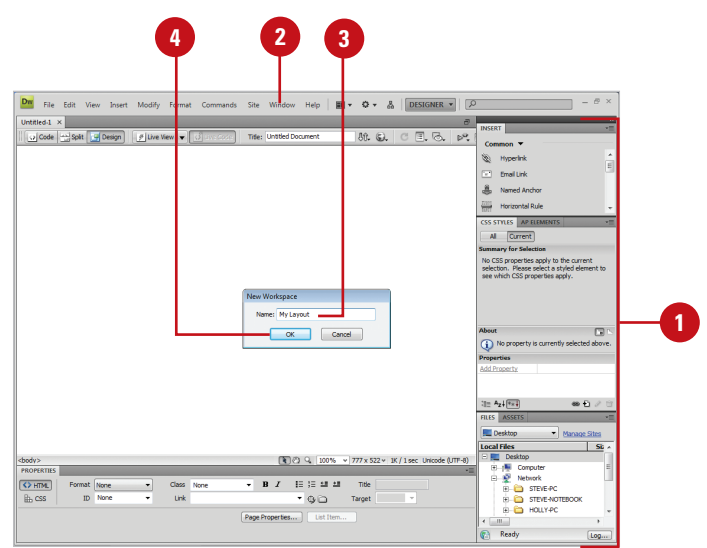

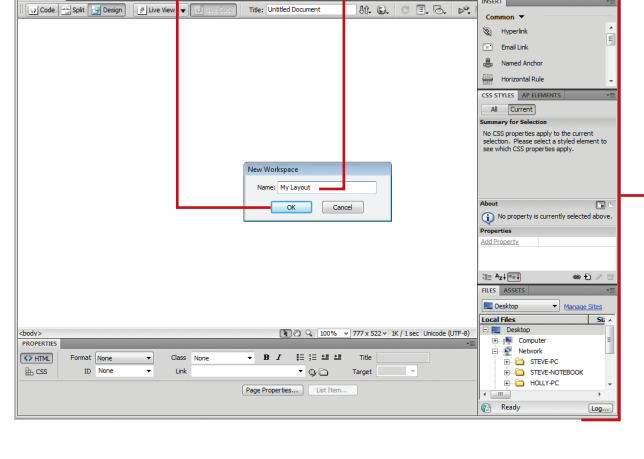

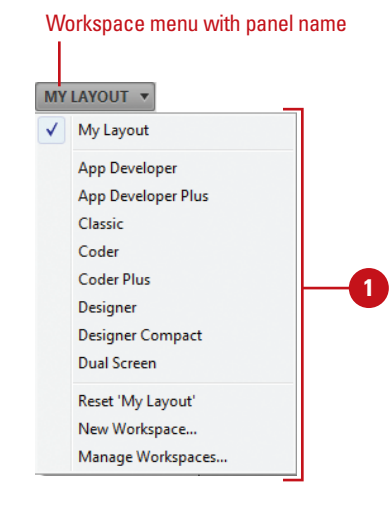

### **Create a Workspace**

- Open and position the panels you want to include in a panel set.
- Click the Window menu, point to Workspace Layout, and then click New Workspace.

TIMESAVER Click the Workspace menu on the menu bar (Win) or title bar (Mac) to access workspace commands.

The New Workspace dialog box opens.

Type a name in the Name box.

Click OK.

The panel set is now saved.

### **Display a Workspace**

- Click the **Window** menu, point to Workspace Layout or click the Workspace menu (New!), and then select a panel option:
  - Custom Panel Name, Displays a custom panel layout in which you created.
  - Predefined Layouts. Displays the default panel layout (New!): App Developer, App Developer Plus, Classic, Coder, Coder Plus, Designer, Designer Compact, or Dual Screen.

### **Delete a Workspace**

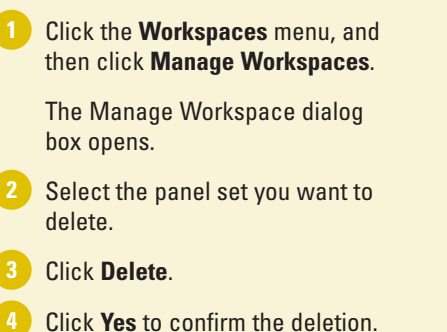

5 Click OK.

The panel set is now deleted.

## **Did You Know?**

**You can hide all panels.** Click the Window menu, and then click Hide Panels to select the check mark.

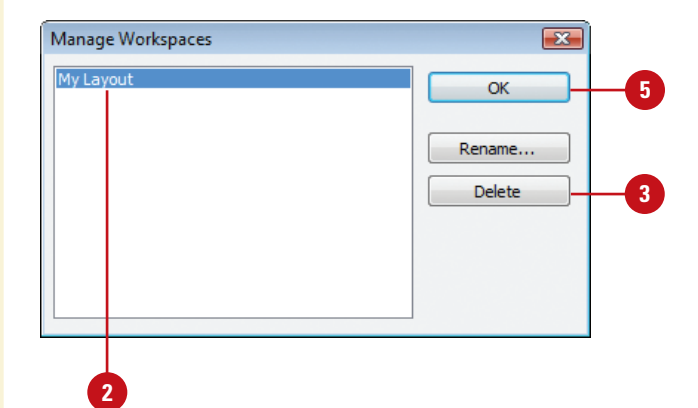

### **Rename a Workspace**

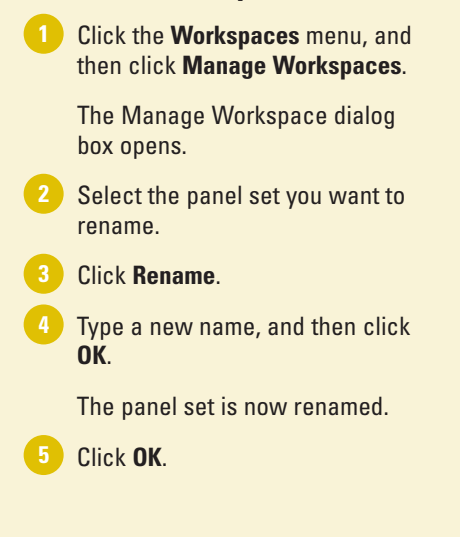

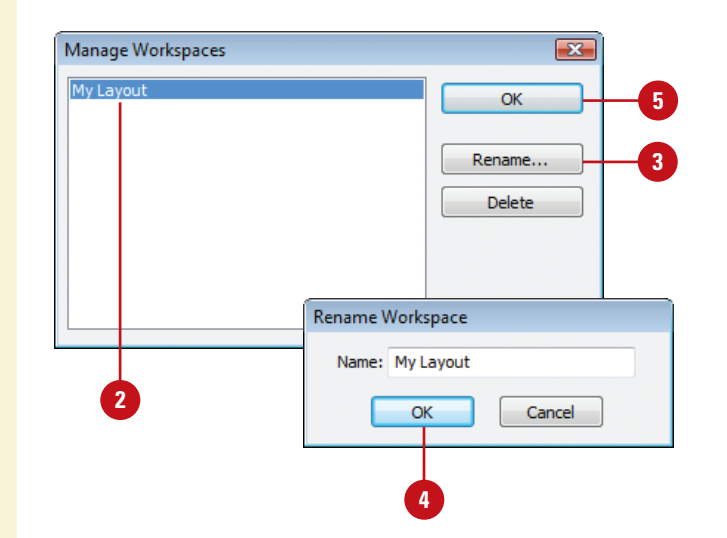

## **Using the Status Bar**

To work efficiently in Dreamweaver you need information about the active document. Details about the document's size and estimated download time all help in the design and preparation of the page. Dreamweaver displays current information about the active document and common display tools on the Status bar, located at the bottom of the document window. The Status bar displays the Tag selector for the current selection and the estimated document size and download time, and allows you to use the Select, Hand, or Zoom tools, set document magnification, or resize the Document window.

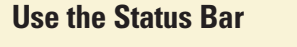

- View the display information or click a tool on the Status bar:
  - Tag Selector. Shows the hierarchy of tags surrounding the current selection.
  - Select Tool. Use to enable or disable the Select tool.
  - Hand Tool. Use to drag a document into the Document window.
  - Zoom Tool. Use to increase or decrease the magnification level for a document.
  - Set Magnification. Use to select a predefined magnification level.
  - Window Size. Use to resize the Document window to a predefined value in Design view.
  - Document Size And Estimated Download Time. Shows the estimated document size and download time for the page.

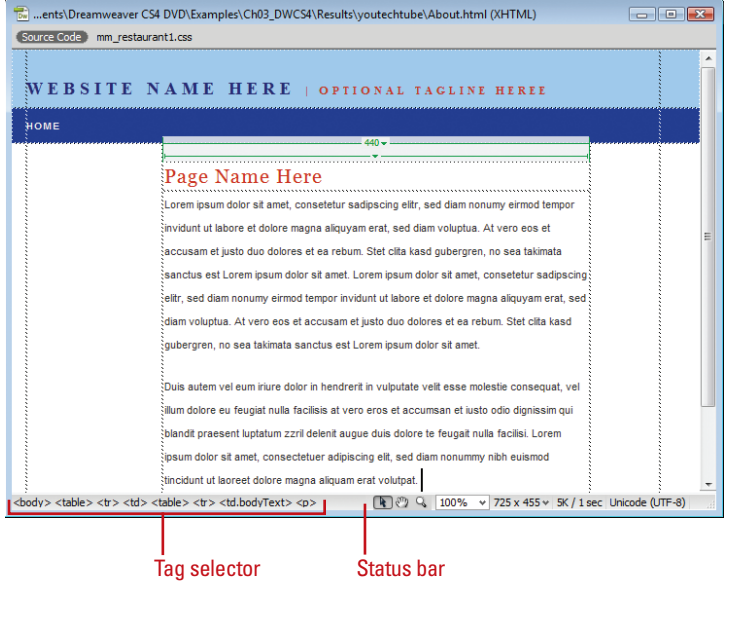

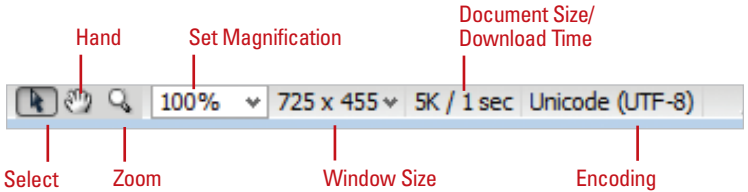

## Set Windows Size and Connection Speed from the Status Bar

- Click the Dreamweaver (Mac) or Edit (Win) menu, and then click Preferences.
  - Click the Status Bar category.
  - Set the options you want:
  - Window Sizes. Specify the window sizes you want to appear in the Status bar.
  - Connection Speed. Select the connection speed (in kilobits per second) you want to use to calculate the download size that appears in the Status bar.
- 4 Click **OK**.

## **Did You Know?**

*You can display the download size for an image.* When you select an image, the image's download size appears in the Properties panel.

| Category                                                                                                    | Status Bar        |                                        |                                 |                                                                                                    |        |   |
|----------------------------------------------------------------------------------------------------|-------------------|----------------------------------------|---------------------------------|----------------------------------------------------------------------------------------------------|--------|---|
| General<br>Accessibility<br>AP Elements                                                                                                    | Window sizes:     | Width                                  | Height                          | Description                                                                                                    |        |   |
| Ar Definition<br>Code Floring<br>Code Floring<br>Code Provide<br>Code Rewriting<br>Cody Paste<br>CSS Styles<br>File Compare<br>File Compare<br>File C |                   | 592<br>536<br>600<br>760<br>795<br>955 | 196<br>300<br>420<br>470<br>600 | (640 x 480, Default)<br>(640 x 480, Maximized)<br>(800 x 600, Maximized)<br>(832 x 624, Maximized)<br>(1024 x 768, Maximized) |        | 3 |
|                                                                                                    | Connection speed: | 56.0 <b>-</b> Kilo                     | obits per second                |                                                                                                    |        |   |
|                                                                                                    | Help              |                                        |                                 | ок                                                                                                    | Cancel |   |
|                                                                                                    |                   |                                        |                                 |                                                                                                    |        | _ |

# Changing the View with the Zoom Tool

### Zoom In or Out the View

- 1 Select the **Zoom** tool on the Status bar.
- Use one of the following methods to zoom in:
  - Click On The Document. The image increases in magnification centered on where you clicked.
  - Drag To Define An Area With The Zoom Tool. The image increases in magnification based on the boundaries of the area you dragged.

**TIMESAVER** Press Ctrl+= (Win) or ((Mac) to zoom in.

3 To zoom out, hold down the Alt (Win) or Option (Mac) key, and then click on the screen to reduce the zoom of the active document.

The zoom reduction centers on where you click on the active document.

**TIMESAVER** Press Ctrl+- (Win) or **B**+- (Mac) to zoom out. Working with the Zoom tool gives you one more way to control exactly what you see in Dreamweaver. The Zoom tool does not change the active image, it only lets you view the image at different magnifications. The Zoom tool is located on the Status bar, and resembles a magnifying glass. Increasing the magnification of an image gives you control over what you see and gives you control over how you work. Large documents are difficult to work with and difficult to view. Many documents, when viewed at 100 percent, are larger than the maximized size of the document window. When this happens, viewing the entire image requires reducing the zoom.

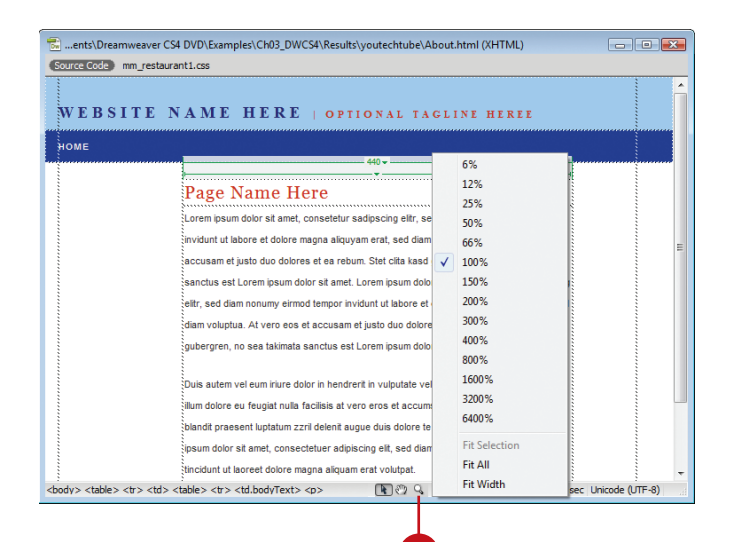

# **Working with Rulers**

### Work with Rulers

 Click the View menu, and then point to Rulers.

Select the options you want:

 Show. Click to show or hide the ruler.

**TIMESAVER** Press Ctrl+Alt+R (Win) or (1) +0ption+R (Mac) to show or hide the ruler.

- Reset Origin. Click to set the ruler back to the default.
  - Change the Origin. Drag the ruler-origin icon (at the upper-left corner) anywhere on the page.
- Pixels, Inches, or Centimeters. Click to select the type of measurement you want to appear on the ruler.

**TIMESAVER** Right-click in the ruler bar to open a menu you can use to change the measurement system.

## **Did You Know?**

You can choose what type of Point/Pica size to use. Click Postscript (72 points/inch) or click Traditional (72.27 points/inch). Postscript is more widely used, and Dreamweaver defaults to this option. Carpenters know that precise measurements are essential to making things fit, so they have a rule: Measure Twice, Cut Once. In keeping with the idea that precise measurements are essential, Dreamweaver gives you ruler bars. Ruler bars are located on the top and left sides of the active document window. Rulers serve a very important role. Ruler guides help you correctly align design elements. As a matter of fact, if you're not working on a flat glass or LCD monitor, the curvature of the monitor can give you a false impression of the vertical and horizontal. By using guides you have access to precise alignment systems.

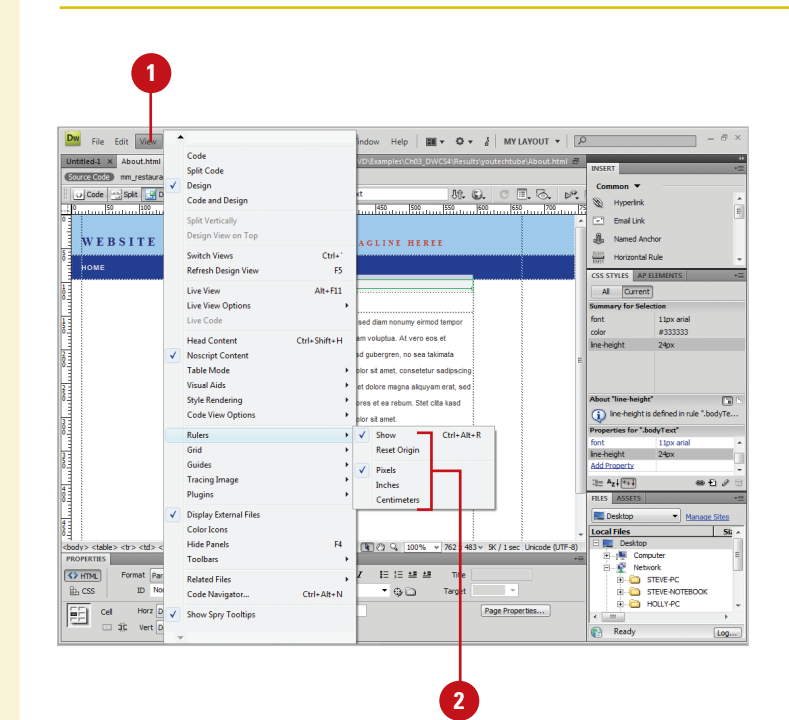

# Working with the Grid and Guides

Dreamweaver comes with guides, grids, and rulers to help you lay out artwork and objects with precision. A grid is a series of crisscrossed lines that aid in aligning objects to each other on the Stage. A guide is a horizontal or vertical line you can position to align objects. Grids and guides are modifiable. You can change their visibility, position, color, and frequency. To align several elements to a grid or guide line, you first turn Snap to Grid or Snap to Guides on. Then you can drag the elements to align them to the grid or a guide. These items are invisible by default, but they can be easily turned on and adjusted. Though you see them in the Dreamweaver development environment, they are invisible on the viewable page. Use guides to align art and objects to each other on vertical or horizontal paths, or turn on the grid for use in designing a layout that is proportional and balanced.

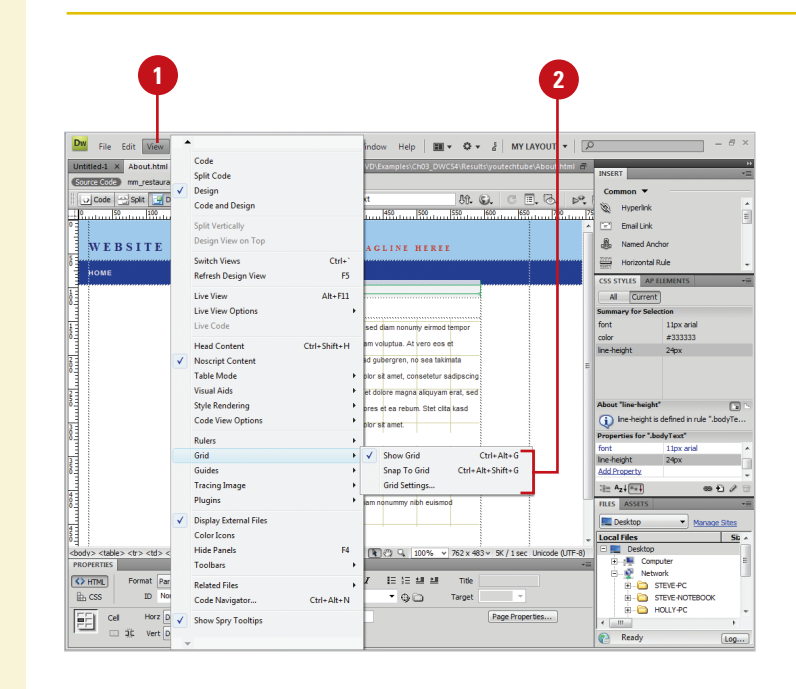

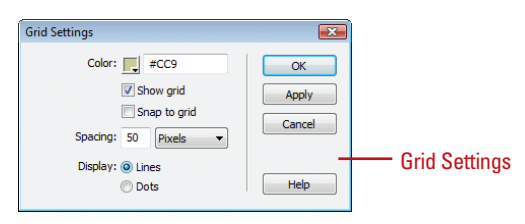

**Use the Grid** 

 Click the View menu, and then point to Grid.

2 Select the option you want:

Show. Click to show or hide the grid.

**TIMESAVER** Press Ctrl+Alt+G (Win) or (1)+Option+G (Mac) to show or hide the grid.

 Snap To Grid. Click to enable or disable objects aligning to a grid line.

**TIMESAVER** Press Ctrl+Alt+Shift+G (Win) or Ctrl+Option+Shift+G (Mac) to enable or disable Snap To Grid.

 Grid Settings. Click to open the Grid Settings dialog box, where you can set the grid color, settings, spacing, and display, either lines or dots.

### **Use Guides**

- Click the View menu, point to Guides, and then select the options you want:
  - Show Guides. Click to show or hide the guides.
  - Snap To Guides or Guides Snap To Elements. Click to enable or disable objects aligning to guides or guides to objects.
  - Edit Guides. Click to set the guide color, distance color, and other settings.
  - Lock Guides. Click to lock the existing guides in place.
  - Clear Guides. Click to remove all guides.
- 2 Move to the vertical or horizontal Ruler bar, and then click and drag into the document.
- Click the Select tool on the Status bar to drag existing guides to a new position (make sure Lock Guides is not selected).

## **Did You Know?**

**You can remove one guide at a time.** Make sure Lock Guides is clear, and then click the Select tool. Drag the existing guide you want removed back to the corresponding Ruler bar.

You can use keyboard shortcuts to work with guides. (mac) or Ctrl+; (Win) shows and hides guides, Option+(mac) or Ctrl+Alt+; (Win) locks and unlocks guides, Shift+(mac) or Ctrl+ Shift+; (Win) to turn Snapping to guides on and off, and Shift+(mac) or Ctrl+Shift+/ (Win) to turn Snapping guides to elements on and off.

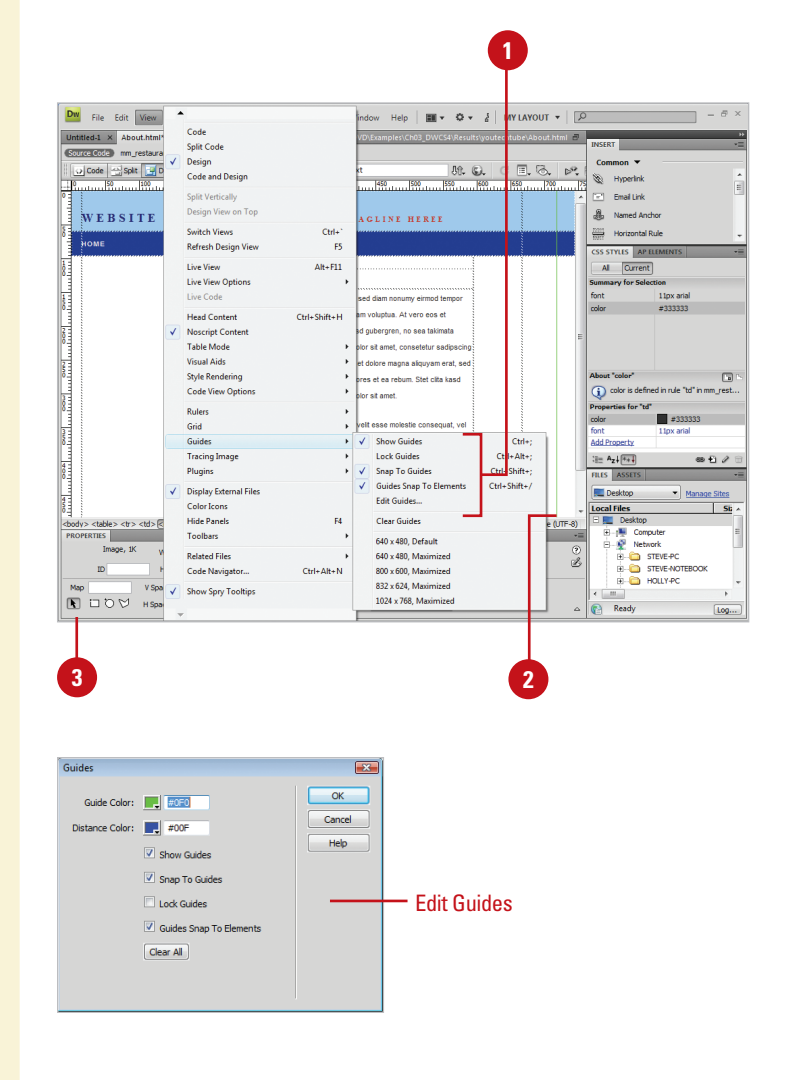

## For Your Information

### **Setting Precise Measurements Using Guides**

If you want to use exact measurements while you work with guides to create a Web page design, you can set guides to a precise location or view the exact distance between guides. To view and move a guide to a specific location, double-click the guide, enter the exact location you want, and then click OK. To view the distance between guides, press Ctrl (Win) or (Mac), and hold down the mouse pointer anywhere between the two guides. The unit of measure that appears is the same as the unit of measure for the rulers.

# Creating Keyboard Shortcuts

Dreamweaver uses built-in keyboard shortcuts designed specifically for Dreamweaver. A complete list of the keyboard shortcuts is available in the back of this book. The built-in keyboard shortcuts are organized into sets, which you can duplicate and customize to create your own personalized set. If you use other programs, such as Adobe Illustrator or Adobe Photoshop, and you are more comfortable using their keyboard shortcuts for common commands, you can select a built-in keyboard shortcut set from any of the graphics programs to use in Dreamweaver.

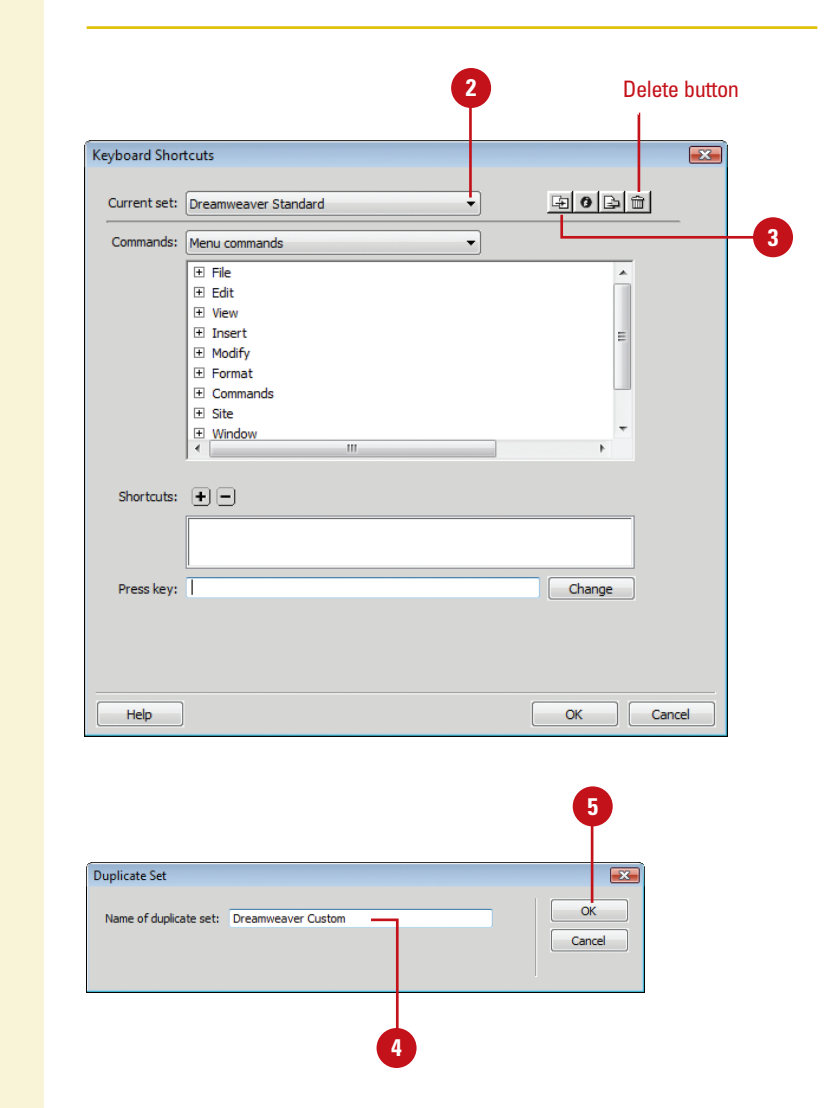

### **Create a Keyboard Shortcut Set**

- Click the Dreamweaver (Mac) or Edit (Win) menu, and then click Keyboard Shortcuts.
- 2 Click the **Current Set** popup, and then select a set.
- 3 Click the **Duplicate Set** button.
- Type a name for the new shortcut set.
- 5 Click OK.

## **Did You Know?**

You can delete a custom keyboard shortcut set. Click the Dreamweaver (Mac) or Edit (Win) menu, click Keyboard Shortcuts, select a shortcut set from the Current Set popup, and then click the Delete button. You cannot delete a built-in keyboard shortcut set that comes with Dreamweaver.

You can rename a custom keyboard shortcut set. Click the Dreamweaver (Mac) or Edit (Win) menu, click Keyboard Shortcuts, select a shortcut set from the Current Set popup, click the Rename Set button, enter a new name, and then click OK. You cannot rename a built-in keyboard shortcut set that comes with Dreamweaver.

# Add or Remove a Keyboard Shortcut

- Click the Dreamweaver (Mac) or Edit (Win) menu, and then click Keyboard Shortcuts.
- Click the Current Set popup, and then select the set in which you want to change.
- 3 Click the **Commands** popup, and then select a shortcut category, such as Drawing Menu Commands, Drawing Tools, Test Movie Menu Commands, and Workplace Accessibility Commands.
- 4 Select the command for which you want to add or remove a shortcut in the Commands list.
- 5 Do the following:
  - To add a shortcut, click the Add Shortcut (+) button, and then press the key combination to enter the new shortcut key in the Press Key box.
  - To remove a shortcut, click the Remove Shortcut (-) button.
- 6 Click Change.
  - To add or remove additional shortcuts, repeat Steps 2-6.
- Click OK.

| /board Shor              | tcuts                                                  |                                       |     |
|--------------------------|--------------------------------------------------------|---------------------------------------|-----|
| Current set:             | Dreamweaver Custom                                     |                                       |     |
| Commands:                | Menu commands                                          | ▼                                     | 3   |
|                          | Timage Objects     SWF     Image Viewer     FlashPaper | Ctrl+Alt+F II                         |     |
|                          | Shockwave<br>Applet                                    |                                       | 4   |
|                          | ActiveX                                                |                                       |     |
| Shortcuts:               | <                                                      | ,*                                    | - 5 |
| Shortcuts:<br>Press key: | ActiveX     III     III     Ctrl+Alt+L                 | , , , , , , , , , , , , , , , , , , , | - 5 |

## For Your Information

### **Export keyboard shortcuts as HTML**

You can now export Dreamweaver keyboard shortcuts as an HTML file that you can view and print using a standard Web browser. To export the keyboard shortcuts, click the Dreamweaver (Mac) or Edit (Win) menu, click Keyboard Shortcuts, click the Current Set popup, select the set you want, click the Export Set As HTML button, enter a file name, specify a location, and then click Save.

# Setting General Preferences

### Set General Preferences

- Click the Dreamweaver (Mac) or Edit (Win) menu, and then click Preferences.
- 2 Click the **General** category.

Select from the following options:

- Open Documents In Tabs (Mac). Select to open all documents in a single window with tabs.
- Show Welcome Screen. Select to show welcome screen (Default on).
- Reopen Documents On Startup. Select to open any documents that were opened the last time you closed Dreamweaver (Default off).
- Warn When Open Read-Only Files. Select to get an alert when you open a locked file (Default on).
- Update Links When Moving Files. Specify the action you want: Prompt (Default), Never, Always.
- Show Dialog When Inserting Objects. Select to prompt you when inserting objects using the Insert bar or Insert menu.

**TIMESAVER** To temporarily override this setting, Ctrl-click (Win) or Berlick (Mac) when creating and inserting objects. Dreamweaver allows you to set general preferences to customize the way you work in the program. You can specify what you want to display or open when you launch Dreamweaver and how you want to edit content. Some of the preferences allow you to show or hide the Welcome Screen, allow multiple consecutive spaces when editing, use CSS or HTML tags when formatting, specify to the number of history steps (undo levels), and select a spelling dictionary.

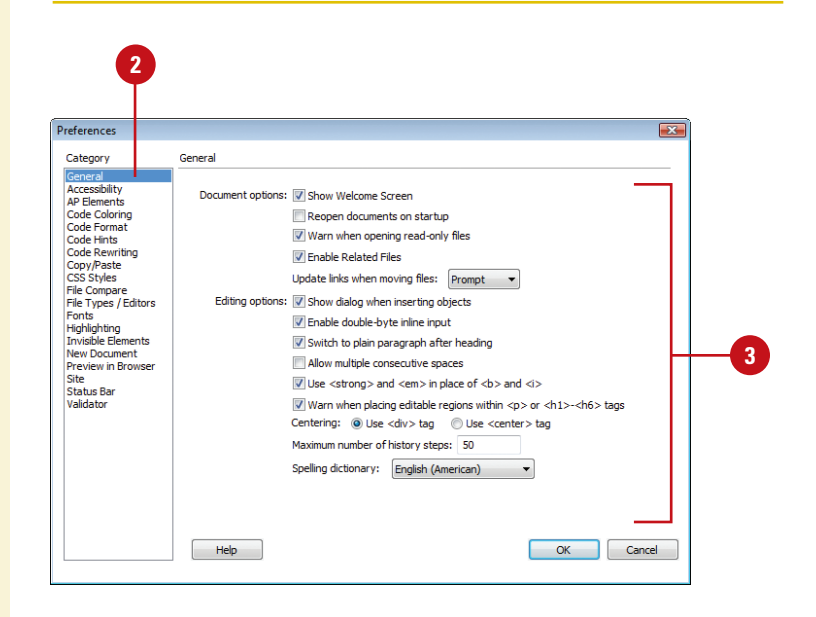

- Enable Double-Byte Inline Input. Select to enter doublebyte text, such as Japanese characters (Default on).
- Switch To Plain Paragraph After Heading. Select to press Enter (Win) or Return (Mac) after a heading paragraph to switch to a plain paragraph in Design view (Default on).
- Allow Multiple Consecutive Spaces. Select to allow typing two or more spaces in Design view to create nonbreaking spaces that appear as multiple spaces in a browser (Default off).
- Use <strong> And <em> In Place Of <b> And <i>>. Select to apply <strong> instead of <b> and <em> instead of <i> (Default on).
- Use CSS Instead Of HTML Tags. Select to use CSS when you use the Properties panel's Style option, except for bold and italic (HTML) (Default on).
- Warn When Placing Editable Regions Within Or <h1><h6> Tags. Select to display a warning when you save a template when true (Default on).
- Centering. Select the option you want when you click the Align Center button in the Properties panel (Default <div>).
- Maximum Number Of History Steps. Specify the number of steps the History panel keeps.
- Spelling Dictionary. Click to select a dictionary language. The dialect is in parenthesis.
- Click OK.

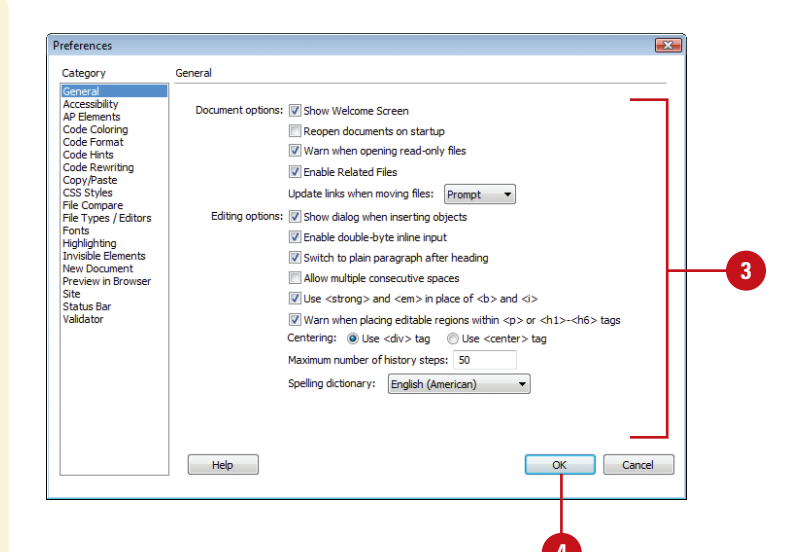

# Setting New Document Preferences

### **Set New Document Preferences**

 Click the Dreamweaver (Mac) or Edit (Win) menu, and then click Preferences.

Click the **New Document** category.

- 3 Select from the following options:
  - Default Document. Select the type of document you want to use as default (Default HTML).
  - Default Extension. Enter the file extension you want to use for the HTML extension, either .html or .htm. (Default .html).
  - Default Document Type (DTD).
     Select to the XHTML document type definition (DTD) you want.
  - Default Encoding. Specify the encoding you want to use for new documents and opened documents without any specified encoding. This makes sure your Web browser and Dreamweaver use the right character set for the selected language. The default for HTML encoding is Unicode (UTF-8), which safely represents all characters.

When you create a new document, Dreamweaver allows you to set the default document type you want. The New Document preference options allow you to specify the default document, extension, document type definition (DTD), and file encoding. DTD allows you to select XHTML 1.0 Transitional or XHTML 1.0 Strict to make new Web pages XHTML-compliant. File encoding makes sure your Web browser and Dreamweaver use the right character set for the selected language.

| references                                                                          |                              |                                           |
|-------------------------------------------------------------------------------------|------------------------------|-------------------------------------------|
| Category                                                                            | New Document                 |                                           |
| General<br>Accessibility<br>AP Elements                                             | Default document:            | HTML                                      |
| Code Coloring<br>Code Format                                                        | Default extension:           | .html                                     |
| Code Hints<br>Code Rewriting<br>Copy/Paste<br>CSS Styles                            | Default Document Type (DTD): | XHTML 1.0 Transitional                    |
| File Compare<br>File Types / Editors<br>Fonts<br>Highlighting<br>Invisible Elements | Default encoding:            | Unicode (UTF-8)                           |
| New Document<br>Preview in Browser<br>Site<br>Status Bar<br>Validator               | Unicode Normalization Form:  | C (Canonical Decomposition, followed by I |
|                                                                                     |                              | Show New Document dialog box on Control+N |

- Use When Opening Existing Files That Don't Specify An Encoding. Select to apply encoding to when you open a file without encoding.
- Unicode Normalization Form. If you select Unicode (UTF-8) for encoding, select the form option you want: C, D, KC, or KD. Form C is the most common one used for the Web in the Character Model. The others are provided by Adobe.
- Include Unicode Signature (BOM). If you select Unicode (UTF-8) for encoding, you can select this option to include a Byte Order Mark (BOM), which is a 2-4 bytes at the beginning of a text file that identifies a file as Unicode, and order the bytes. This is optional.
- Show New Document Dialog Box On Control+N. Select to show the New Document dialog box or clear to automatically create a document with default settings when you use the shortcut key Ctrl+N (Win) or Em+N (Mac).

Click OK.

| Category                                                                                                    | New Document                                                            |                                           |
|----------------------------------------------------------------------------------------------------|-------------------------------------------------------------------------|-------------------------------------------|
| General<br>Accessibility<br>AP Elements<br>Code Coloring<br>Code Format<br>Code Hints<br>Code Rewriting<br>Copy/Paste<br>CSS Styles | Default document:<br>Default extension:<br>Default Document Type (DTD): | HTML   Ihtml XHTML 1.0 Transitional       |
| File Types / Editors<br>Fonts<br>Highlighting<br>Invisible Elements                                                                 | Default encoding:                                                       | Unicode (UTF-8)                           |
| New Document<br>Preview in Browser<br>Site<br>Status Bar<br>Validator                                                               | Unicode Normalization Form:                                             | C (Canonical Decomposition, followed by : |
|                                                                                                    |                                                                         | Show New Document dialog box on Control+N |
|                                                                                                    | Help                                                                    |                                           |

# **Working with Colors**

Since Web pages appear in Web browsers, you want to use colors on your pages that are Web-safe, so they appear consistently on every browser. A **Web-safe** color appears the same in Microsoft Internet Explorer and Netscape Navigator on both Windows and Macintosh system when running in 256-color mode.

RGB (red, green, blue) is a set of color values that describe colors. RGB identifies a color by a set of hexadecimal numbers, an internal computer numbering scheme, that specify the amounts of red, green, and blue needed to create the color. RGB colors appear best over the Web (true color representation without dithers or substitutes) when you use only browser safe colors, which is a standard set of 216 color combinations. These RGB values are 0, 51, 102, 153, 204, or 255 in decimal or 00, 33, 66, 99, CC, or FF in hexadecimal. When you use the system color dialog boxes, you use decimal values. You use hexadecimal values in Code view, the Properties panel, and some dialog boxes, such as the Preferences dialog box.

## **Using the Color Picker**

When you want to change a color, you can click any color box available in many dialog boxes, such as the Preferences dialog box, and the Property Inspector to open the color picker. The color picker allows you to select a color for different page elements.

When you click a color box, the color picker appears, displaying the eyedropper cursor and a palette with a bar at the top and a swatch of colors at the bottom. The bar displays the currently selected color and its hexadecimal number. To the right is the **Default Color button**, which clears the current color without choosing a different color. Next to the Default Color button is the Color Wheel **button**, which opens the system color picker. The system color picker is the standard color selector provided by the operating system, either Windows or Macintosh. The popup menu in the upper-right corner of the color picker allows you to expand your color selection. You can select different color palettes, including Color Cubes, Continuous Tone, Windows OS, Mac OS, and Grayscale. The Color Cube (default color palette) and Continuous Tone palettes are Web-safe while the Windows OS, Mac OS, and Grayscale are not. If you are using a non Web-safe palette, you can use the Snap To Web Safe command to have Dreamweaver replace the selected color with the closest Web-safe color. You can use the evedropper to select a color swatch from the palette or pick a color from anywhere on your screen inside or outside Dreamweaver.

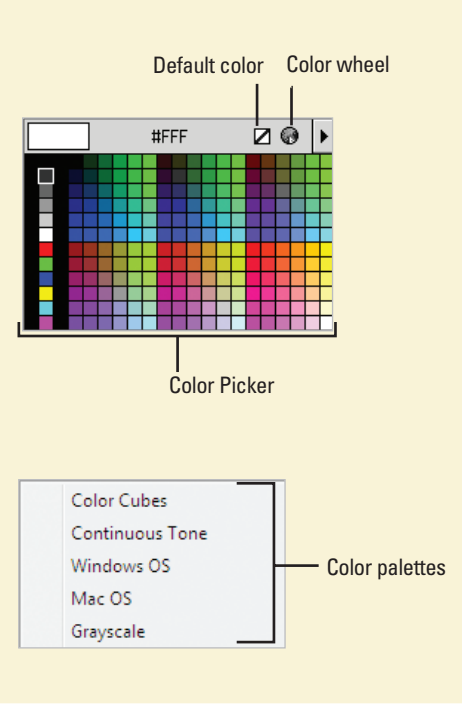

## **Using the System Color Picker**

When you click the Color Wheel button in the color picker, a system color picker dialog box opens. In Windows, you can use the Color dialog box, which displays basic and custom color squares and a color matrix with the full range of colors in the color spectrum, to help you select a color. You can enter RGB (Red, Green, Blue) values or hue, saturation, and luminosity (also known as brightness) values to specify a color. **Hue** is the color created by mixing primary colors (Red, Blue, and Yellow). **Saturation** is a measure of how much white is mixed in with the color. A fully saturated color is vivid; a less saturated color is washed-out pastel. **Luminosity** is a meas-

ure of how much black is mixed with the color. A very bright color contains little or no black. You can also change the hue by moving the pointer in the color matrix box horizontally, the saturation by moving the pointer vertically, and the luminosity by adjusting the slider to the right of the color matrix box. On the Macintosh, you click one of the color modes and select a color, using its controls. You can select RGB values by selecting the color sliders at the top of the dialog box; or by entering values (color numbers) to select a color. You can select hue, saturation, and brightness (or luminosity) values by selecting the color sliders at the top of the dialog box or entering values (color numbers). The color you select appears in the ColorSolid box.

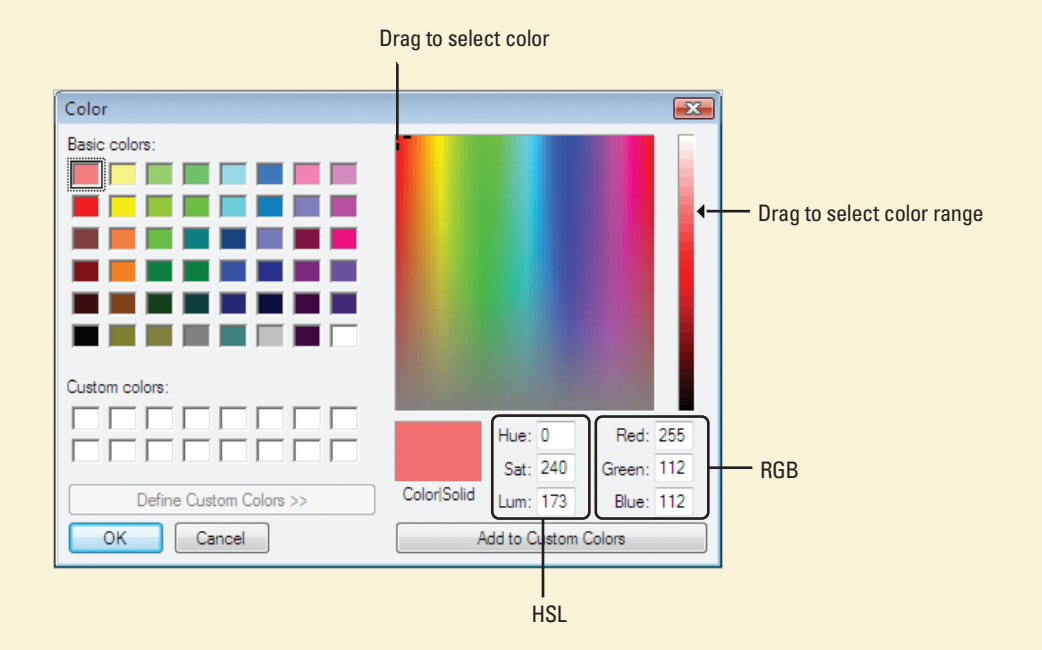

Chapter 3 Working Within the Dreamweaver Environment 65

# Setting Highlighting Color Preferences

## Set Highlighting Color Preferences

- Click the Dreamweaver (Mac) or Edit (Win) menu, and then click Preferences.
- 2 Click the **Highlighting** category.
- Click the color box and select a color or enter a color Hex number for the options you want.
- 4 Select or clear the Show check box next to an option to show or hide the color selection.
- 5 Click OK.

You use the Highlighting section of the Preferences dialog box to specify the colors you want to use for the following items in Dreamweaver: Mouse-Over, Editable regions, Nested editable, Locked regions, Library items, Third-party tags, or untranslated or translated live data. You can select the color you want by using a color swatch or entering a color id number in Hexadecimal (Hex). In addition, you can also determine whether you can show or hide your color selection.

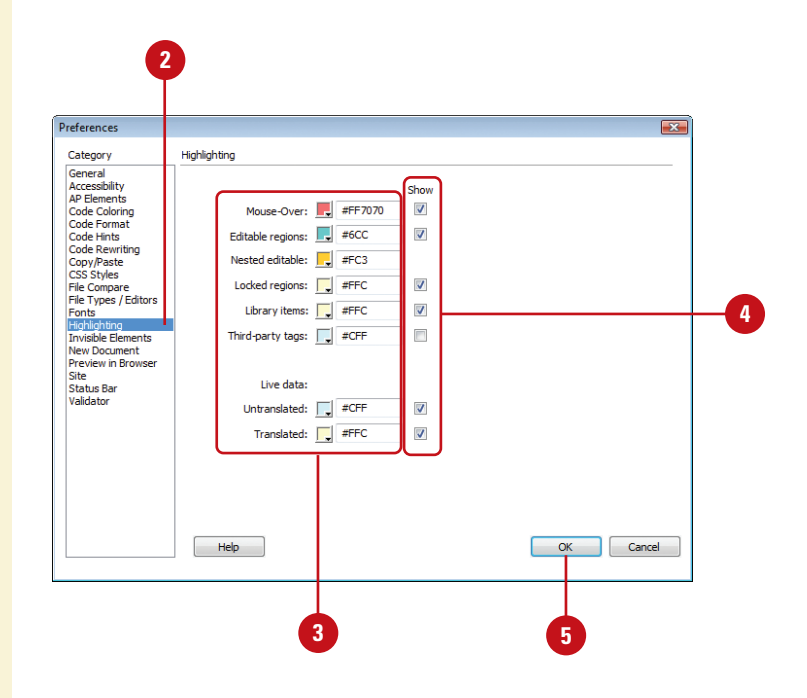

# Index

### A

abbreviations, defining, 123 absolute paths, 165 absolute positioning of AP elements, 246 accessibility, 451 adding accessibility, 467 HTML Reports options, 468 preferences, setting, 466 Remote Info options, 478-481 access keys for form objects, 305 for links, 169 acronyms, defining, 123 actions. See behaviors; events; snippets ActionScript files, 79 activating Dreamweaver, 15 active link colors, 83 Active Server Pages, 79 showing/hiding tags, 89 Active Server Plus Pages files, 79 ActiveX controls, using, 292-293 Add Behavior button, 351 addpro Web site, 8 Adobe, See also Flash: Illustrator: Photoshop activating Dreamweaver, 15 downloading applications, 13 help resources, 37 manuals, 340 Adobe Acrobat Connect, 298 starting meetings with, 298 Adobe Bridge, 30-31 Adobe Contribute, 475 Adobe CSS Advisor Web site, 234 advanced find and replace. See finding/replacing Advanced Site Definition Web site, 473

setting definitions, 474-475 advertising banners, 134 AIF files, linking or embedding, 288 Ajax framework help, 37 albums. See photo albums alert dialog box text, displaying, 362 alias of application, creating, 14 alignment. See also tables for ActiveX objects, 293 AP elements, 253 CSS properties, setting, 224 elements anchor points, showing/hiding, 89 AP elements, 253 for Flash/Shockwave movies, 283 forms, image buttons in, 311 with grids and guides, 56 of horizontal rules, 109 images, aligning, 146-147 for Java applets, 291 options for, 146-147 of paragraph text, 106 alpha masks, 149 alternate content ActiveX objects, images for, 293 for Java applets, 291 text, using, 467 <alt> tags, 469 anchors. See named anchors **AP** elements aligning, 253 borders, showing/hiding, 244 dragging, 368-369 for image map hotspots, 178 introduction to, 242 manually changing CSS-P positioning, 246

### AP elements (continued)

manually creating, 243 moving, 253 naming, 248 nesting, 244 outlines, 87 overlapping, preventing, 252 preferences, setting, 245 previewing positioning, 251 properties, modifying, 250-251 resizing, 253 rollovers with, 254-255 Show/Hide Elements action, 348 showing/hiding anchor points for, 89 stacking order changing, 252 modifying, 253 styles, creating, 247 tables, converting to, 256-257 working with, 252-253 z-index, applying, 249 appearance page properties, setting, 82 appear/fade, 358 spry effects, adding, 396 Apply Source Formatting option, 342 arrow keys in Code view, 513 ASP file tags, inserting, 337 ASP.NET file tags, inserting, 337 ASPX format, 29 assembling site, 7 assets, 408. See also color assets; libraries; templates: URL assets favorite assets, working with, 414-415 Favorites folder, grouping assets in, 415 inserting, 410 modifying assets, 411 multiple assets, selecting, 411 previewing, 410 sorting, 414 Assets panel documents from templates, creating, 24 images, inserting, 134 opening templates from, 430 resizina, 414 working with, 409 attachments. See also templates

external style sheet, attaching, 218 attributes. *See also* CSS (Cascading Style Sheets) legal characters in values, 345 audience demographic studies, 7 planning for, 3 audio files, linking or embedding, 288-289 autoplay. *See* Flash autostretch. *See* tables AVI files, linking or embedding, 288

### B

Background File Activity dialog box, 495 backgrounds. See also CSS (Cascading Style Sheets); Flash; tables of AP elements, 245 properties, setting, 82 balanced code, checking for, 460-461 bandwidth, 472 base tag, 330 Basic Site Definition Wizard, 473 behaviors, 347-348. See also events changing event for behavior, 355 deletina, 357 downloading third-party behaviors, 352 editing, 364-355 effects, adding, 358-359 entire page, applying to, 352-353 introduction to, 347-349 multiple behavior order, changing, 356 page elements, applying to, 350-351 parameters, editing, 354 Behaviors panel, 350-351 Benguiat font, 91 blank Web page, creating, 21 blinds, 358 spry effects, adding, 396 block snippets. See snippets <body> tag, 352-353 boldfacing characters in text, 104 with Copy and Paste Special, 101

copying/pasting, setting for, 102 for headings, 84 for links, 83 table text, 195 BOM (Byte Order Mark), selecting, 63 Box model, 251 borders. See also CSS (Cascading Style Sheets): Flash: frames and framesets: tables AP element borders, showing/hiding, 244 Change Property behavior for, 366 braces < >, 322 balance, checking for, 460-461 Coding toolbar options, 332 brightness of images, 152 broken links, finding and fixing, 452-454 browser compatibility, 458-459 CSS browser compatibility, checking for, 234-235 testina, 351 Browser Compatibility Check (BCC), 234-235, 458-459 browsers Check Browser action, 348 Code view compatibility, checking for, 458-459 scripts, inserting browser-safe, 345 colors, browser-safe, 64 editing list of, 35 events, support for, 349 independence, testing for, 451 no frame support, information for browser with, 265 previewing in, 34-35 relative path for new links, previewing, 166-167 <b> tag, 115, 322 buffers for Flash video, 285 bulleted lists. See ordered/unordered lists

### C

cache files for file/asset information, 477 for link information, 182-183 Call JavaScript behavior, 373 captions. *See also* Flash elements table captions, entering, 191 cascading Document window, 39 case sensitivity of file names, 27 finding/replacing with, 121, 519, 521 of links, 477 for tag find and replace, 521 for text find and replace, 519 cells. See tables centering AP elements, centering tables with, 256 paragraph text, 106 selecting options for, 61 CFML files, 29 help, 37 tags, inserting, 337 Change Link Sitewide command, 184 Change Property behavior, 366-367 with text, 361 Change Property Restore behavior, 366 with text, 361 characters, 345. See also case sensitivity CSS character style, applying, 217 formatting, 104-105 forms, options for, 306 other characters, inserting, 96-97 special characters, inserting, 96 checkboxes. See forms Check Browser action, 348 checking in/checking out site files, 498-499 Check Plug-in behavior, 296-297, 348 Web page, applying to, 353 class ID for ActiveX objects, 293 cleaning up. See HTML (Hypertext Markup Language) click and drag for text, 98 click release shift click for text, 98 client-side image maps. See image maps cloaking/uncloaking, 474, 504 defining site cloaking, 484 closing panels, 46 Web pages, 39 closing tags, 322 extra closing tags, deleting, 344 code. See also HTML (Hypertext Markup Language); libraries; snippets for Java applets, 291 for spry effects, 397

Code Coloring section, Preferences dialog box, 346 Code Hints popup menu, 328-329 Code Inspector, 325 Code Navigator, 332-333, 338 coder-oriented workspace (Windows), 325 Code view, 30, 31, See also browsers: Tag inspector accessing, 324 arrow keys in, 513 assets, dragging, 410 attribute values, legal characters in, 345 balanced tags, checking for, 330 with Code Inspector, 325 Code Navigator, 332-333, 338 Code View Live, 32, 326 Coding toolbar, 332-333 color preferences, setting, 346 comments deleting, 333 inserting, 331 copying/pasting in, 331 entering HTML in, 328 fonts, selecting, 128 format preferences, setting, 342, 343 head tags, working with, 330 hint preferences, setting, 343 options, setting, 327 Reference panel, accessing in, 341 rewriting preferences, setting, 344 syntax of code, 334 Tag Chooser, using, 337 Code View Live, 32, 326 Coding toolbar, 44, 332-333 ColdFusion. See also CFML files file formats, 79 help, 37 showing/hiding tags, 89 collapsing. See expanding/collapsing color assets displaying, 409 new color asset, adding, 412 text, applying color to, 413 Color Cubes palette, 64 Color dialog box, 64 color picker, 64-65

colors. See also backgrounds; color assets; Flash; highlighting; tables; text of AP elements, 245 code color preference, setting, 346 frame border colors, modifying, 274 for headings, 84 for image placeholders, 160-161 images, optimizing colors for, 148-149 for links, 83 palettes, selecting, 64 table colors, setting, 203 unused colors, removing, 149 Web-safe colors, 64 working with, 64-65 Color Sliders, 65 Color Wheel button, 64 columns and rows. See also CSS (Cascading Style Sheets); tables File View Columns options, 485 photo albums, designating columns for, 287 commands, 43 managing History commands, 515 recording commands, 516 running History commands, 514 saving History panel steps as, 512-513 temporary use, recording/playing commands for, 516 Commands menu, Apply Source Formatting option, 342 comments. See also Code view: HTML (Hypertext Markup Language) Coding toolbar, removing comments in, 333 showing/hiding, 88 compatibility. See also browser compatibility AP element compatibility, setting, 245 Contribute feature and, 475 complete storyboards, 9 completion of site, 2-3 Component Inspector panel, 49 connection speed, setting, 53 containers, displaying text in, 362 Continuous Tone palette, 64 contrast of images, 152 Contribute feature, 475 Copy File As dialog box, 135

copying/pasting, 100-101 code, 331 Fireworks images, 140-141 History panel steps between documents, copying, 511 image map hotspots, 178 Photoshop images, 136-137 preferences, setting, 102 snippets, 405 cropping images, 150, 154 CSS (Cascading Style Sheets), 29, 67, 209. See also AP elements; forms advanced styles, 211, 231 attaching external style sheet, 218 attribute style, 210 creating, 214 backgrounds setting, 224 styles, changing settings for, 250 borders properties, setting, 225 styles, changing settings for, 251 breakdown of, 210 browser compatibility, checking for, 234, 458-459 character (inline) style, applying, 217 classes, 211 for tables, 203 code formatting preferences, 236-237 Coding toolbar options, 333 colors for ID selector, 232 with Copy and Paste Special, 101 copying/pasting, setting for, 102 creating Web page with CSS layout, 212-213 CSS rules, 216-217 modifying existing rule, 226 moving, 228-229 Relevant CSS tab, using, 230 custom CSS layouts, 213 default properties, 81 deletina CSS rule, 227 design-time style sheets, 239 internal style, 220 design-time style sheets, using, 239

embedded CSS code, formatting, 237 entire style sheet, modifying, 227 external styles, 211 attaching external style sheet, 218 creating, 215 modifying external style sheet, 219 file formats, 79 fonts for ID selector, 232 setting, 224 formatting code preferences, setting, 236-237 hidden content, displaying, 89 hover class, 231 HTML (Hypertext Markup Language) compared, 210 ID selectors applying, 233 creating, 232 working with, 231 introduction to, 242 manually formatting CSS code, 237 paragraph style, applying, 216 with photo album index page, 287 preferences code formatting preferences, setting, 236-237 styles preferences, setting, 238 properties, setting, 224-225 Properties panel, 222-223 pseudo-classes, 231 Relevant CSS tab, using, 230 sample pages with, 25 sample style sheet, using, 219 selecting, 61 selector declaration, 226 name, changing, 227 shorthand preferences, setting, 238 showing/hiding style sheets, 239 spry widgets, editing, 378 styles creating, 214-215 paragraph style, applying, 216 Styles panel, using, 221 tag style method, 210-211 text style, creating and applying, 116-117 types of styles, 211 visual aids, using, 87

CSS-P (Cascading Style Sheets-Positioning), 245. *See also* AP elements applying styles, 248 creating styles, 247 manually changing, 246 properties, modifying, 250-251 CSS Rule Definition dialog box, 224 CSS rules. *See* CSS (Cascading Style Sheets)

### D

data files for ActiveX objects, 293 dates and times, adding, 97 decorative fonts, 96 Default Color button, 64 default images folder, 477 definition lists creating, 112 modifying, 113 deleting. See also CSS (Cascading Style Sheets); tables; templates behaviors, 357 closing tags, 344 columns in site, 485 commands, 515 favorites, 414 Flash Video component, 285 font combinations, 103 frames, 271 guides, 57 HTML comments, 333 library items, 421 links, 181 menu bar items, 385 properties, 367 remote files, 502 shortcuts/shortcut sets, 58-59 site files or folders, 74 snippets, 405 spry effects, 396-397 demographic studies, 7 description tag, 330 Design Notes, 474 columns, associating, 485 enabling, 486 erasing, 486

linking with files, 487 viewing, 488 design-time style sheets, using, 239 Design view, 30, 31, 324 assets, dragging, 410 comments in, 331 Reference panel, accessing in, 341 visual aids in, 87 Device Central. See Adobe Device Central dictionaries, selecting, 61 diff tool, 496-497 digital cameras. See Adobe Bridge disabled options, 43 discovery sites, 7 dither for images, 148 docking/undocking panels, 48 documents History panel steps between documents, copying, 511 importing/exporting document data, 94-95 links to Microsoft documents, 95 new document preferences, setting, 62-63 paths, document-relative, 165 size, displaying, 52 from templates, 24 untitled documents, list of, 469 viewing multiple documents, 31 Document toolbar, 44 Document window cascading and tiling, 39 examining, 42-43 resizing, 52 double-byte inline input, allowing, 61 double-clicking on text, 98 downloading. See also Flash Adobe applications, 13 behaviors, 352 estimated download time, displaying, 52 image download size, displaying, 53 images affecting time, 143 snippets, 401 statistics preferences, 472 templates, 428 drag-and-drop assets, 410

CSS rules, 229 external JavaScript library items, dragging, 423 Drag AP Element behavior, 368-369 Draw AP Div tool, 243 Dreamweaver API reference, 37 Dreamweaver Exchange Web site, 469 DTD (document type), 62 selecting, 85 dynamic form elements, 300 dynamic images, 134 dynamic pages, 69 dynamic text, showing/hiding, 89

### E

editable regions. See templates editing, 404-405. See also Flash; images Browser list, 35 external JavaScript scripts, 425 Fireworks images, 141 jump menus, 317 library items, 418-419 Photoshop images, 138-139 properties, 367 spry widgets, 378 Edit NoFrames Content command, 265 Edit Snippet button, 404 Edit Tag mode, Quick Tag Editor in, 335 EDML files, 79 effects behavior effects, adding, 358-359 spry effects, adding and removing, 396-397 8-second rule, 143 elastic CSS layout, 212 elements. See also AP elements: assets: behaviors: Flash elements: forms: frames and framesets; invisible elements: Show/Hide Elements behavior; spry widgets accessibility, adding, 467 navigation bar elements, 174 selecting, 90 email links adding, 170 modifying, 169-170 embedding for ActiveX objects, 293

showing/hiding embedded styles, 88 sound files, 289 empty tags, removing, 469 <em> tag allowing, 61 using, 115 enabled options, 43 encoding frame encoding, changing, 272 selecting, 62 specifying encoding type, 85 errors on previewing Web pages, 34 events. See also specific events associated events, 349 changing event for behavior, 355 specific browser, showing events for, 351 existing Web page, opening, 28 exiting Dreamweaver, 40 Expanded table mode, 189 expander arrow, 46 expanding/collapsing Coding toolbar options, 332 Files panel, 71 panels, 46-47 exporting. See importing/exporting extending Dreamweaver, help with, 37 extensions. See also Adobe Extension Manager CSS styles, changing settings for, 250 selecting, 62 external editors. See images external JavaScript libraries creating Javascript files, 422-423 dragging JavaScript library items, 423 editing scripts, 425 inserting, 424 external style. See CSS (Cascading Style Sheets) eyedroppers for images, 149

### F

fade. See appear/fade
favorite assets
adding or deleting, 414
Favorites folder, grouping assets in, 415
nicknames, creating, 415

file formats different formats, saving files in, 78 list of, 79 files and folders, 67. See also dependent files: extensions: Files panel: local root folder; remote folders; testing servers closing, 39 default images folder, 477 deleting, 74 Design Notes, linking, 487 different formats, saving files in, 78 existing file, opening, 28 Flash file types, 280 HTML files, 322 image folder, defining, 132 levels of folders, displaying, 70 local root folders, 476 setting up site folders, 69 site preferences, setting, 490-491 snippet folder, creating, 406 SpryAssets folder, 376-377 Subversion, using, 500-501 templates, storing, 23 transferring files to and from remote site, 494-495 types of files changing, 67 list of, 29 updating links when moving files, 60 working with, 68 Files panel creating files in, 73 customizing appearance of, 474 in expanded view, 71 finding files in, 76-77 managing files and folders in, 74-75 moving files or folders in, 75 new site folder, creating, 75 opening files in, 72 recently modified files, finding, 77 refreshing, 72 Subversion, using, 500-501 viewing files in, 70 working with, 492-493 File Synchronization, 502-503 File View Columns options, 485

filters for CSS properties, 225 finding/replacing, 120-121, 505. See also tags advanced find and replace for tags, 520-521 for text, 518-519 Files panel, files in, 76-77 last search, repeating, 519 queries, creating and using, 522 recently modified files, 77 Results panel, using, 122 templates, editable regions in, 448 Find Next command, 119 Find Selection command, 119 firewalls, 479 settings for, 490-491 Fireworks, 2. See also photo albums copying/pasting images, 140-141 editing images in, 155 GIF images with, 130 optimizing images with, 142 PNG format, 131 Script files, 79 fixed CSS layout, 212 fixed fonts, selecting, 128 fixing broken links, 454 Flash, 2. autoplay, 285 backgrounds for movies, 283 borders for movies, 283 downloading video, 284-285 editing files, 282 Flash Video component, 285 movies, 282 file types, 280 height for movies, 282 for video settings, 284 inserting movies, 281 names for movies, 282 PNG format, 131 properties of movie, changing, 282-283

URLs for video, 284 video, inserting, 284-285 widths in movies/videos, 284 Flash Player code, 285 Flash Video files, 280 flexibility of site, 451 flow chart for site, 6 FLV format, 284-285 folders. See files and folders fonts, 91. See also CSS (Cascading Style Sheets); Flash; styles Change Property behavior for, 366 changing text font, 104 for headings, 84 link font, setting, 83 modifying combinations, 103 nested font tags, combining, 463 preferences, setting, 128 setting font properties, 82 size, modifying, 105 special characters and, 96 table text, 195 formatting. See also tables characters, 104-105 Coding toolbar options, 333 copying/pasting, setting for, 102 CSS (Cascading Style Sheets) code preferences, setting, 236-237 images, 148 multiple changes, making, 105 paragraph text, 106 with Paste Special, 100-101 forms, 299 aligning image buttons, 311 buttons, 304 image buttons, inserting, 311 objects, inserting, 304 working with, 310 checkboxes inserting, 305 modifying, 308 creating forms, 302-303 CSS rules for buttons, 310 for image buttons, 311 for lists/menus, 309

for radio buttons/checkboxes, 308 for text fields/text areas, 307 dynamic elements, 300 creating, 312 elements, 300 dynamic form elements, 300, 312 example code for, 318 example code for, 318-319 explanation of, 300-301 GET method, 303 image buttons, inserting, 311 Input Tag Accessibility Attributes dialog box options, 305 inserting form objects, 304-305 jump menus, 316-317 labels for buttons, 310 for objects, 305 layout for, 303 lists/menus inserting, 305 jump menus, 316-317 working with, 309 naming, 303 password files, creating, 307 POST method, 303 radio buttons inserting, 305 modifying, 308 showing/hiding delimiters, 89 fields, 88 tables for controlling, 313 text fields/text areas inserting, 304 modifying, 306-307 type designations for, 307 Validate Form action, 348 validating, 300 example code for, 318-319 HTML form data, validating, 314-315 Validate Form action, 348 frames and framesets, 259 accessibility values, editing, 270 adding frames, 271 frameset information, 267

### frames and framesets (continued)

borders, 87, 266 modifying, 273 properties, changing, 274-275 click and drag, creating frameset with, 263 colors of borders, modifying, 274 deleting frames, 271 down and dirty links, creating, 278 elements frame elements, 261 frameset element, 260 information for browser with no frame support, 265 inserting framesets, 263 introduction to, 260-261 names changing, 273 link names, changing, 278 navigation bar, inserting, 277 new file, saving frames and framesets as, 268-269 opening Web page in, 264 properties border properties, changing, 274-275 frame properties, changing, 272-273 size properties, modifying, 275 quick frame links, creating, 278 resizing frames, 270 sample, creating frameset from, 262 saving framesets, 268-269 selecting framesets and, 266 sizing/resizing frames, 270 frameset size properties, modifying, 275 targeted links, creating, 276-277 text, displaying, 362 title for frameset page, setting, 275 free association concept, 4 Freedom Scientific, JAWS for Windows, 466 Freemind Web site, 5 FTP (File Transfer Protocol) connection options, setting, 490-491 links, 164 Remote Info categories, 478-479 Site FTP log, displaying, 495

### G

gamma of image, adjusting, 131 Garamond font, 91 general fonts, 103 general preferences, setting, 60-61 GET method for forms, 303 GIF files, 29 images, 130 tracing images in, 86, 206 transparent GIFs, 256 goals of site, 2 Go To URL behavior, 348 working with, 360 graphics. See images grids and guides. See also rulers frame document, laying out, 262 working with, 56-57 grouping/ungrouping panels, 49 grow/shrink, 358 spry effect, adding, 396 guides. See grids and guides GUI (graphic user interface), 16 GW Micro, Window-Eyes, 466

### Η

Hand tool, 52 headers and footers, snippets for, 400 headings frame headings, changing, 272 page properties, setting, 84 head tags, working with, 330 height. See also Flash; tables for ActiveX objects, 293 of AP elements, 245, 247 of horizontal rules, 109 image height, changing, 144, 150 for Java applets, 291 help, 36-37 hexadecimal codes, 105 hidina. See showina/hidina hierarchical storyboards, 9 highlighting, 358 library item highlight color, 66, 420 preferences, setting, 66 spry effects, adding, 396 History panel, 505. See also commands

clearing, 507 closing, 507 copying steps between documents, 511 defining History steps, 517 description of, 506 managing commands, 515 number of steps, changing, 61, 127, 517 opening, 506, 507 replaying steps from, 510 running History commands, 514 saving steps as commands, 512-513 undoing/redoing, 127 multiple History steps, 508-509 Undo/Redo slider, 506 workarounds for steps not recorded, 513 home page setting page as, 80 horizontal rules inserting, 108 modifying, 108-109 Host Directory for FTP, 478 hotspots. See image maps HSB sliders, 65 HTML (Hypertext Markup Language), 29, 67, 321. See also Code view; Code View Live: events: forms: frames and framesets; named anchors; Quick Tag Editor; spry widgets; Tag inspector balanced code, checking for, 460-461 Browser Compatibility Check (BCC), 458-459 browser-safe scripts, inserting, 345 cleaning up, 462-463 Microsoft Word HTML, 464-465 comments deleting, 333 inserting, 331 with Copy and Paste Special, 101 copying/pasting, setting for, 102 CSS (Cascading Style Sheets) compared, 210 description of, 322-323 explanation of, 322-323 file formats, 79 head tags, working with, 330 opening Web pages with, 28 properties, changing, 81 reports on attributes, 468

selecting, 61 shortcuts as HTML, exporting, 59 spry HTML data set, displaying, 388-389 syntax of code, 334 Tag Chooser, using, 337 HTTP address for site, 477 HTTP links, 164 adding, 168-169 hue, 64-65 hybrid CSS layout, 212

### 

icons Design Notes icons, 488 ideas, 4 IDs. See also CSS (Cascading Style Sheets) for form objects, 305 Illustrator, 2 shortcuts, 58 image buttons in forms, 311 image maps creating client-side image map, 176 modifying hotspots, 178 server-side image maps, 176 showing/hiding, 88 Image Preview dialog box, 141 ImageReady, 155 images, 129. See also Adobe Bridge; Adobe Stock Photos; backgrounds; Fireworks; frames and framesets; Photoshop; preloading images; rollover images; tables accessibility options, editing, 145 aligning, 146-147 assets, displaying, 409 brightness, changing, 152 contrast, changing, 152 cropping, 150, 154 default images folder, 477 download size, displaying, 53 external editors, 155 file type, setting, 156-157 file type preferences, setting, 156-157 Fireworks images, inserting, 140-141 folder, defining, 132 inserting, 134-135 low source images, 143

### images (continued)

navigation bar, changing images to, 370-371 optimizing, 143, 148-151 placeholder, inserting, 160-161 previewing, 150-151 Properties panel aligning images with, 146-147 modifying with, 145 resizing, 144-145 rollover images, creating, 158-159 Set Nav Bar Image behavior, 370-371 sharpness, changing, 153 Swap Image behavior, 348, 364-365 Swap Image Restore behavior, 348, 364-365 tracing image, inserting, 86 URL to image, applying, 413 Web-friendly graphics, 130-131 zooming on, 151 <i> tag, 115 <img> tag, 144 importing/exporting Microsoft document data, 94-95 shortcuts as HTML, exporting, 59 tabular data, importing, 93 table data, 196-197 templates, XML data to, 449-450 Inconsistent Region Names dialog box, 443 InContext Editing adding CSS formatting, 441 creating editable region, 440-441 creating repeating region, 438-439 deleting, 439 indenting code, 342 CSS source code options, 236 for HTML code, 327 for lists, 110 paragraph text, 106 InDesign. See Adobe Bridge index.htm, 80 index page for photo albums, 287 information-gathering, 7 inheritance, 230 Input Tag Accessibility Attributes dialog box, 305 Insert HTML mode, Quick Tag Editor in, 335

Insert toolbar, 43, 44 objects, prompt on inserting, 60 Inspiration Web site, 4 installing Dreamweaver, 13 Intel-based Macintosh systems, 11 interlaced browser display, 149 Internet. See browsers; remote site; Web pages; Web sites Internet Explorer, 34 ActiveX controls in, 292 events, support for, 349, 350 Web-safe colors, 64 invalid code, Coding toolbar options, 333 invisible elements, 87 selecting, 90 working with, 88-89 invisible maps, 87 IPv6 transfer mode, 479 ISP (Internet service provider), 490 italicizing characters in text, 104 with Copy and Paste Special, 101 copying/pasting, setting for, 102 for headings, 84 for links, 83 table text, 195

### J

Japanese characters, enabling inline input for, 61 Java applets, 279 inserting, 290 preferences, modifying, 291 Java files, 79 JavaScript, See also AP elements: behaviors; external JavaScript libraries; spry widgets attaching behaviors to links, 179 Call JavaScript behavior, 373 executing, 373 files, 79 null/script links, creating, 179 rollover image name, 158, 159 showing/hiding, 88 Java Server pages, 79 JAWS for Windows, 466

JPEG/JPG files, 29 images, 130-131 tracing images in, 86, 206 JRun custom library tags, inserting, 337 JSP files tags, inserting, 337 jump menus, 179, 316-317 editing, 317 text in, 316 justifying paragraph text, 106

### K

keyboard shortcuts. *See* shortcuts keywords, 4 tags, 330

### L

labels. See forms languages for spell-checking, 125 Lasso files, 79 last saved version of document, reverting to, 27 launching Dreamweaver, 14-15 layers. See AP elements layouts for forms, 303 Layout table mode. See tables left alignment of paragraph text, 106 libraries. See also external JavaScript libraries; library items; tag libraries disconnecting library item from, 417 files, 79 introduction to, 399, 408 library items, 408. See also external JavaScript libraries creating, 416 deleting, 421 disconnecting item from library, 417 editing, 418-419 filename and location, displaying, 419 highlighting color preferences, setting, 66, 420 list, displaying, 409 planning for, 408 recreating missing or deleted items, 421 renaming, 421 updating on page or site, 420 using, 417

linear storyboards, 9 line breaks for code, 342 controlling, 107 with Copy and Paste Special, 101 copying/pasting, setting for, 102 showing/hiding, 88 line numbers Coding toolbar options, 332 for HTML code, 327 line spacing. See spacing links, 163. See also email links; Flash; paths automatically updating, 182 broken links, finding and fixing, 452-454 cache files, creating, 182-183 case-sensitive links, checking, 477 deleting, 181 frame links, changing, 272 for image placeholders, 160-161 menu links, adding, 385 to Microsoft documents, 95 modifying, 180 named anchor, adding, 172-173 navigation bar, inserting, 174 null links, creating, 179 opening linked pages, 185 orphan links, 184, 453 properties, setting, 83 relative path for new links, setting, 166-167 relative to documents, 477 script links, creating, 179 sitewide changes to, 184, 454-455 to sound files, 288 targeted links, creating, 276-277 testing, 185, 452-454 text links, adding, 168-169 types of, 164 updating, 182-183 when moving files, 60 link tag, 330 liquid CSS layout, 212 List Properties dialog box, 113 lists. See also definition lists: forms: ordered/unordered lists CSS styles, changing settings for, 251 modifying, 113

LiveDocs data base, 37 Live View, 32-33 local files, 496-497 Local Info, 474 defining, 476-477 Local/Network options, 479-480 local root folder, 67, 476 creating, 11, 19 elements of site in, 18 for relative path for new links, 166 setting up, 69 working with, 68 Locate in Site command, 76-77 locked regions, color preferences for, 66 Lock Guides, clearing, 57 logical styles, 114 login for WebDAV server, 480 logos, snippets for, 400 Long Description input box, 135 long descriptions, using, 467 looping Flash/Shockwave movies, 283 low source images, 143 luminosity, 64-65

### Μ

Macintosh systems, 11 browsers on, 34 case sensitivity of file names, 27 color palette, 64 launching Dreamweaver in, 14-15 requirements for, 12 macros. See snippets magnification, setting, 52 mailto links, 164 Manage Sites dialog box, 20 managing sites. See also remote site advanced site definitions, setting, 474-475 maps. See also image maps; site maps mind maps, creating, 4-5 margins frame margins, changing, 273 setting page margins, 82 marketing plans, creating, 8 maximizing. See minimizing/maximizing meetings. See Adobe Acrobat Connect

menu bars, 43 spry menu bar widgets, 384-385 menus, 43. See also forms spry menu bar widgets, working with, 385 merged cells. See tables message for Flash video, 285 meta tags, 330 Microsoft Excel importing content from, 94 links to document, creating, 95 Microsoft Word cleaning up HTML, 464-465 importing content from, 94 links to document, creating, 95 working with, 101 MIDI files, linking or embedding, 288 MindGenius Web site, 4 mind maps, creating, 4-5 Mindmap Web site, 4 Mind tools Web site, 4 minimizing/maximizing, 43. See also zooming; Zoom tool panels, 45 monitors, rulers with, 55 motivation for site, 3 Mouse-Over region colors, 66 MOV files, linking or embedding, 288 movies. See also Flash; QuickTime; Shockwave assets, displaying, 409 moving AP elements, 253 Coding toolbar options, 333 CSS rules, 228-229 Files panel, files or folders in, 75 MPEG files, linking or embedding, 288 MP3 files, linking or embedding, 288 multimedia. See Flash; Shockwave multiple documents, viewing, 31

### Ν

named anchors adding, 172-173 links, adding, 173 showing/hiding, 88 naming/renaming. *See also* Flash

ActiveX objects, names for, 293 AP elements, 248 case sensitivity of file names, 27 class names, 211 columns in site, 485 commands, 515 naming/renaming CSS selector declaration, 227 favorite assets, creating nickname for, 415 forms, 303 Java applets, names for, 291 library items, 421 Local Info, site name in, 476 local root folder, 68 panel sets, 50-51 pasting, renaming form items when, 344 photo albums, names for, 286, 287 rollover images, 158 shortcut sets, 58 snippets or snippet folders, 406 styles, renaming, 118 templates, 431 Web pages, 26 workspaces, 50-51 navigation bars for frameset documents, 277 inserting, 174 modifying, 175, 370-371 multiple images, setting, 371 Set Nav Bar Image behavior, 179 navigation panes for photo albums, 287 nesting. See also tags; templates AP elements, 244 lists, 110 tables, 208 Netfirms Web site, 7 Netscape Navigator. See also plug-ins AP element compatibility, setting, 245 events, support for, 349, 350 Web-safe colors, 64 New Document dialog box sample file designs in, 25 selecting to show, 63 template designs, selecting, 24 New Library Item button, 416 news links, 164

new Web site, creating, 18-19 nicknames for favorites assets, 415 noframe element, 261 information for browser with no frame support, 265 Non-Breaking Space command, 96 null links, creating, 179 numbered lists. *See* ordered/unordered lists

### 0

objective of site, 3 OLE controls, 292 Omniture Web site, 7 onBlur event, 349 onClick event, 349 onDblClick event, 349 onError event, 349 onFocus event, 349 onKeyDown event, 349 onKeyPress event, 349 onKeyUp event, 349 onLoad event, 349 onMouseDown event, 349 onMouseMove event, 349 onMouseOut event, 349 onMouseOver event, 158, 348-349 onMouseUp event, 349 onUnload event, 349 Open Browser behavior, 179 working with, 361 Open dialog box for templates, 431 opening documents with tabs, 60 Files panel, files in, 72 linked pages, 185 panels, 46 predefined sites, 20 Related Files toolbar, 339 opening tags, 322 Optimize to Size button, 149 optimizing images, 143, 148-151 ordered/unordered lists creating, 110-111 CSS properties, setting, 225 modifying, 113 paragraph text, converting, 106 text, creating lists with, 111

O'Reilly reference manuals, 340 orphan links, 184, 453 outdenting Coding toolbar options, 333 overlapping of AP elements, preventing, 252 Override Case of option, 342

### Ρ

page breaks, setting, 225 page positions, setting, 225 Page Properties dialog box, 69, 81 Appearance category, 82 Headings category, 84 Links category, 83 Title/Encoding category, 85 panel gripper, 46 Panel Options menu, 46-47 panels, 41, 42. See also Files panel; History panel docking/undocking, 48 expanding/collapsing, 46-47 grouping/ungrouping, 49 header bars, 43 information area, expanding and collapsing, 47 opening/closing, 46 showing/hiding, 51 panel sets, 50-51 paragraphs. See also styles formatting text in, 106 line spacing, controlling, 107 plain paragraph after reading, switching to, 61 parameters for ActiveX objects, 293 for Flash/Shockwave movies, 283 for Java applets, 291 parentheses balance, checking for, 460-461 passive FTP, 479 passwords forms, creating field for, 307 for FTP access, 478-479 for WebDAV server, 480 Paste Special command, 100-101 pasting. See copying/pasting paths, 165

relative path for new links, setting, 166-167 Pewinternet Web site, 7 photo albums creating, 286-287 index page for, 287 Photoshop, 2. See also Adobe Bridge copying/pasting images, 137-138 editing images in, 138-139 inserting images from, 140-141 shortcuts, 58 Smart Objects, 136-139 tracing images in, 206 PHP files, 29, 79 tags, inserting, 337 physical tags, 114 placeholders for images, inserting, 160-161 planning, 1-3 mind maps, creating, 4-5 for search engine submission, 8 Play Sound action, 348 plug-ins. See also Check Plug-in behavior; QuickTime checking for, 296-297 inserting content, 294 playing, 295 troubleshooting, 295 PNG files images, 131 tracing images, 86, 206 Point/Pica size, choosing, 55 Point To File icon, 173 Popup Message behavior, 348 working with, 362-363 positioning form objects, 305 POST method for forms, 303 Postscript Point/Pica size, 55 predefined sites, opening, 20 preferences. See also Code view: CSS (Cascading Style Sheets) accessibility preferences, setting, 466 AP element preferences, setting, 245 for copying/pasting, 102 font preferences, setting, 128 general preferences, setting, 60-61 highlighting color preferences, setting, 66

History panel preferences, setting, 517 Java applet preferences, modifying, 291 new document preferences, setting, 62-63 Preferences dialog box AP Element section, 245 Code Coloring section, 346 Code Format section, 342 Code Hint section, 343 Copy/Paste section, 102 File Types/Editors section, 156-157 invisible elements, selecting, 88-89 links, updating, 182 preloading images, 348 for navigation bars, 175 rollover images, 159 working with, 364 Preview In Browser feature, 34 previewing assets, 410 Flash movie content, 283 images, 150-151 pages in Live view, 32-33 relative path for new links, 166-167 synchronized files, 503 Web pages, 34-35 Preview Using Temporary File option, 166 Primary Browser, 35 primary fonts, 103 printing code, 327 prioritysubmit Web site, 8 Program window, 43 Progressive Download Video, 284 properties. See also frames and framesets adding, 367 AP element properties, modifying, 250-251 Change Property behavior, 366-367 CSS properties, setting, 224-225 CSS properties, in Properties panel, 222-223 CSS-P (Cascading Style Sheets-Positioning) properties, modifying, 250 deleting, 367 editing, 367

Flash movie properties, changing, 282-283 for image placeholder, 160-161 Shockwave movie properties, changing, 282-283 table properties, changing, 202-203 Properties panel. *See also* images Crop button, 154 with spry validation widgets, 382-383 Property Inspector, 42, 43 Flash movie controls, access to, 281 proportional fonts, selecting, 128 proportions of images, resizing, 144 pseudo-classes in CSS (Cascading Style Sheets), 231

### 0

queries, creating and using, 522 quick frame links, creating, 278 Quick Tag Editor Code Hints with, 328-329 in Edit Tag mode, 335 in Insert HTML mode, 335 opening, 334 syntax of code, 334 in Wrap Tag mode, 335 QuickTime, 279 content, inserting, 294 linking or embedding MOV files, 288 quitting Dreamweaver, 40

### R

radio buttons. *See* forms RA files, linking or embedding, 288 RDS (Remote Data Services) options, 481 read-only file warnings, setting, 60 RealPlayer, 288 content, inserting, 294 recently modified files, finding, 77 recently opened Web page, opening, 29 reference help, 37 Reference panel, 340-341 specific information, accessing, 341 Refresh button, Files panel, 492 refreshing Files panel, 72 refresh tag, 330

regions. See templates regular expressions for tag find and replace, 521 for text find and replace, 519 Related Files toolbar, 339 relative positioning of AP elements, 246 Relevant CSS tab, using, 230 remote folders, 67 setting up, 69 working with, 68 Remote Info, 474 defining, 478-481 remote site checking in/checking out site files, 498-499 comparing local and remote files, 496-497 file preferences, setting, 490-491 Files panel, managing files with, 492-493 transferring files to and from, 494-495 Remove Event button, 357 renaming. See naming/renaming Rendering toolbar, 44 reopening documents on startup, 60 repeating background, setting, 82 replacing. See finding/replacing replaying History panel steps, 510 reports accessibility reports, creating, 467 saving, 470-471 testing sites, running reports for, 468-469 viewing, 470 Report Settings button, 468 resizing. See sizing/resizing resizing table columns and rows, 199 Results panel, 122 rewinding Flash video, 285 RGB color mode, 64-65 **Rich Internet Applications**, 280 help, 37 right alignment of paragraph text, 106 rollover images with AP elements, 254-255 creating, 158-159 customizing, 159 link colors, 83 preloading, 159

showing/hiding, 254-255 root folders, creating, 10 rulers working with, 55

### S

Safari, 34 samples creating Web page from, 25 page sketches, 5 saturation, 64-65 Save As dialog box different formats, saving files in, 78 file type, changing, 67 saving. See also templates finding/replacing query, 120 framesets, 268-269 last saved version of document, reverting to, 27 reports, 470-471 searches, 341 Web pages, 26-27 scaling for Flash/Shockwave movies, 283 scripts. See also external JavaScript libraries assets, displaying, 409 showing/hiding, 88 snippets for, 400 scrolling display, changing, 273 search engines, 8 searchenginewatch Web site, 8 searching. See finding/replacing Secondary Browser, 35 secondary fonts, 103 secure FTP (SFTP), 479 Select All command, 99 Selection submenu, 331 selector declaration. See CSS (Cascading Style Sheets) Select tool, 52 servers. See also FTP (File Transfer Protocol); testing servers technologies, 11 URI for Flash video, 284 server-side files, 79 showing/hiding, 89 server-side image maps, 176

Set Nav Bar Image behavior, 179, 370-371 Set Text behavior, 362 Set Text Of Status Bar behavior, 179 shading of horizontal rules, 109 shakes, 358 spry effects, adding, 396 sharing columns in site, 485 snippets, 405 sharpness of images, changing, 153 Shockwave assets, displaying, 409 inserting movies, 281 properties of movie, changing, 282-283 shortcuts, 3, 41 creating shortcut set, 58 deleting, 58-59 guides, working with, 57 HTML, exporting as, 59 on Macintosh systems, 15 for previewing pages, 35 for snippets, 403 shorthand CSS preferences, setting, 238 Show/Hide Elements behavior, 348 working with, 372 showing/hiding. See also forms AP element borders, 244 columns in site, 485 CSS style sheets, 239 HTML code, hidden characters for, 327 library item highlighting, 420 panels, 51 rollovers, 254-255 table column widths, 192 toolbars, 44 visual aids, 87 single-clicking on text, 98 Site Files View, 70 site reports. See reports site root option, 166 relative paths, 165 sitewide link changes, making, 184, 454-455 sizing/resizing. See also Flash; frames and framesets AP elements, 253 Assets panel, 414

document size, displaying, 52 Flash/Shockwave movies, 282 font sizes, changing, 105 image map hotspots, 178 images, 144-145 Point/Pica size, choosing, 55 Split view, panes in, 324 Status bar, setting window size from, 53 of table text, 195 sketches of sample page, 5 skin for Flash video, 284 slides, 359 spry effects, adding, 396 Smart Objects, Photoshop, 136-139 Snap to Grid/Snap to Guide, 56 snippets block snippets, 401 creating, 407 editing, 405 creating, 407 deleting, 405 downloading, 401 editing, 404-405 example of, 400 folder for snippets, creating, 406 inserting, 402 introduction to, 399-401 keyboard shortcuts for, 403 recent snippet, inserting, 403 renaming, 406 sharing, 405 wrap snippets, 401 adding, 403 creating, 407 editing, 405 Snippets panel, 399 sorting assets, 414 sorting table data, 201 sounds files, linking or embedding, 288-289 Play Sound action, 348 spacer images. See tables spacing characters, spaces between, 96 controlling line spacing, 107 with Copy and Paste Special, 101 copying/pasting, setting for, 102

### spacing (continued)

CSS properties, setting, 224, 236 multiple consecutive spacing, allowing, 61 spam blockers, 168 special characters. See characters speed file transfer speed, 472 of site, 451 spell-checking, 124-125 dictionaries for, 61 languages for, 125 splash screens, 281 split cells. See tables Split view, 30, 31, 324 Coding toolbar, 332-333 resizing panes in, 324 visual aids in, 87 Split Code view, 30, 31 SpryAssets folder, 376 defaults, changing, 377 Spry framework help, 37 spry regions creating, 392-393 repeat list, creating, 394 repeat regions, creating, 392-393 spry tabbed panels, 380 spry widgets accordion panels, 380 advanced site definitions for, 475 appearance, changing, 379 collapsible panels, 380 customizing, 395 data sets, HTML or XML, 398-391 editing, 378 effects, adding and removing, 396-397 inserting, 376-377 introduction to, 375 menu bar widgets, 384-385 regions, creating, 392-393 repeating list, 394 selecting, 378 tables, creating, 389, 391 tooltip, 386-387 validation widgets, 382-383 working with, 380-381 XML data set, identifying, 390

squishes, 359 spry effects, adding, 396 stacking order. See AP elements Standard table mode. See tables Standard toolbar, 44 Start menu, 29 startup, reopening documents on, 60 static pages, 69 statistics of download, gathering, 472 Status bar, 43. See also text connection speed, setting, 53 Set Text Of Status Bar behavior, 179 using, 52 window size, setting, 53 Stock Photos. See Adobe Stock Photos storyboards, creating, 9 streaming Flash video, 284-285 <strong> tag allowing, 61 using, 115 Style popup, 118 styles. See also CSS (Cascading Style Sheets); CSS-P (Cascading Style Sheets-Positioning) built-in text style, applying, 114-115 for characters, 104 CSS text style, creating and applying, 116-117 for form objects, 305 logical styles, 114 renaming styles, 118 size and font style, applying, 115 for table text, 195 turning off/on, 385 Style toolbar, 44 submission of site, 8 Subversion enabling, 483 using, 500-501 Swap Image Restore behavior, 348 working with, 364-365 Swap Images behavior, 348 working with, 364-365 SWF format, 280 switching between table modes, 189 between Web pages, 31 Symbols font, 96

synchronizing comparing files while, 497 displaying information on, 503 Local/Network options, 479-480 for RDS, 481 site files, 502-503 for WebDAV server, 480 syntax coloring for HTML code, 327 syntax error alerts in Info Bar, 333 system requirements, 12

### T

tab index for form objects, 305 for links, 169 tables, 187 adding columns or rows, 198 alignment, 203, 203 captions, aligning, 191 Layout mode, changing in, 203 of nested tables, 208 of text, 195 of tracing images, 207 AP elements to tables, converting, 256-257 backgrounds cell backgrounds, formatting, 205 setting, 203, 203 borders, 87, 203, 203 cell border colors, 205 captions, entering, 191 cell padding formatting, 202 values, 191 cell spacing formatting, 202 values, 191 classes, 203 colors, 203 of text, 195 content to table, adding, 194-195 deleting columns and rows, 198 empty layout cells, 191 Expanded mode for, 189 exporting table data, 196-197

formatting, 202-203 cells, 204-205 text, 195 forms, controlling, 313 header positions, 191 heights clearing, 203, 203 modifying, 193 images adding, 194 cells, formatting for, 205 tracing images, 206-207 importing table data, 196-197 merged cells, 200 formatting, 205 nested table, creating, 208 pixels, converting widths and heights to, 203, 203 placement of cells, modifying, 204 process for creating, 188 properties of table, changing, 202-203 repeating tables, creating, 435 resizing columns and rows, 199 showing/hiding column widths, 192 sorting table data, 201 split cells, 200 formatting, 205 spry tables, creating, 389, 391 Standard mode, 189 inserting table in, 190-191 nesting table in, 208 properties, changing, 202 summary, creating, 191 switching between modes, 189 Table ID, entering, 202 text adding, 194-195 importing tabular data as, 93 wrapping text options, 205 tracing images, using, 206-207 widths clearing, 203 fixed width, setting column to, 192 modifying, 193 working with, 188 tab size for code, 342

Tag Accessibility Attributes dialog box, 382-383 alternate text, using, 467 Tag Inspector using, 336 tag libraries, 337 descriptor files, 79 tags. See also CSS (Cascading Style Sheets); HTML (Hypertext Markup Language); Quick Tag Editor; tag libraries advanced find and replace for, 520-521 balanced tags, checking for, 460 combining nested font tags, 463 finding/replacing advanced find and replace, 520-521 code, tags in, 341 saving tag searches, 341 nested tags combining nested font tags, 463 fixina, 344 redundant nested tags, 469 reports testing, 468-469 physical tags, 114 selecting, 90 third-party tags color preferences, 66 Tag selector, 52, 99, 337 target audience. See audience targets, 385. See also Flash links, targeted, 276-277 TD tags, 342 telnet links, 164 templates. See also Assets panel advanced site definitions for, 475 all pages, updating, 446 attachments detaching templates, 448 opening attached templates, 431 working with attached templates, 448 blank template, creating, 22 creating, 429 custom templates, creating Web page from, 445 deleting, 431 editable regions, 432 repeating region entries, 434

detaching templates, 448 downloading, 428 editable attributes, defining, 433 editable regions, 428 creating, 23, 438-441 defining, 432 finding, 447 highlighting color preferences, setting, 66 nested editable regions, colors for, 66 optional regions, creating, 436-437 existing template, creating Web page from, 24 exporting template data as XML, 449-450 file formats, 79 finding editable regions, 447 Flash template files, 280 importing XML data, 449 inconsistent region names, 443 InContext Editing adding CSS formatting, 441 creating editable region, 440-441 creating repeating region, 438-439 deleting, 439 introduction to, 427-428 list of templates, displaying, 409 manually updating pages based on, 447 nested templates creating, 442-443 highlighting color preferences, setting, 66 Web page from, 444 non-editable optional regions, creating, 436 Open dialog box, opening with, 431 opening, 430-431 optional regions, creating, 436-437 relocking editable regions, 432 renaming, 431 repeating regions, creating, 392-393, 434-435 repeating tables, creating, 435 saving, 429 Web pages as templates, 27 storing templates, 23 time-saving tips for, 447 updating, 446-447

XML data, importing and exporting, 449-450 testing. See also accessibility; validation broken links, finding and fixing, 452-454 browser compatibility, 351 introduction to, 451 links, 185, 452-454 reports testing site, 468-469 servers, 474 testing servers, 67, 474 defining, 482 setting up, 69 working with, 68 text, 91. See also characters; copying/pasting; finding/replacing; Flash; fonts; styles; tables adding text to page, 92 advanced text find/replace, 518-519 colors applying, 413 changing, 105 dynamic text, 89 for image placeholders, 160-161 in jump menus, 316 links, adding, 168-169 lists with existing text, creating, 111 for navigation bars, 175 Open Browser behavior with, 361 paragraph text, formatting, 106 Paste Special for, 100-101 for rollover images, 159 selecting, 98-99 selection, finding text by, 119 Set Text behavior, 362 setting properties, 82 Status bar displaying text wotj, 362-363 selecting with, 99 URL to text, applying, 413 text fields/text areas. See also forms displaying text in, 362 spry validation widgets, 382 text files, 79 text messages, displaying, 362-363 themes, 4 sample pages with, 25

third-party file comparison tool, 496-497 thumbnails for photo albums, 287 tiling Document window, 39 times, adding, 97 Times New Roman font, 91 titles frameset page title, setting, 275 for photo albums, 286 for text links, 169 Web page titles, changing, 85 toolbars, 41, 43 Coding toolbar, 332-333 showing/hiding, 44 working with, 44 tooltips, adding, 385 spry tooltip, 386-387 tracing images, 86 frame tracing image, changing, 272 in tables, 206-207 Traditional Point/Pica size, 55 transparency for images, 149 transparent GIFs, 256 triple-clicking on text, 98 troubleshooting plug-ins, 295 type editing, 124

### U

underline style popups, 83 undoing/redoing, 126-127. See also History panel Undo/Redo slider, History panel, 506 Unicode normalization form, selecting, 63, 85 Unicode signature (BOM), selecting, 63 untitled documents, list of, 469 unused colors, removing, 149 Update Current Page method, 420 Update Pages command, 420 updating. See also links Fireworks images, 141 library items, 420 Photoshop images, 138-139 templates, 446-447 Web updates, obtaining, 38 **URL** assets displaying, 409

### URL assets (continued)

image, applying URL to, 413 new URL asset, adding, 412 text, applying URL to, 413 URLs (Uniform Resource Locators). *See also* Flash; Go To URL behavior; links absolute paths and, 165 in jump menus, 317 navigation bars and, 175 opening Web page with, 28 rollover images linked to, 159 for WebDAV server, 480 UseableNet Accessibility Reference, 340 Use Dynamic Font Mapping check box, 128

### V

validation, 455. See also forms preferences, setting, 456 spry validation widgets, 382 Web pages, validating, 456-457 World Wide Web Consortium standards, 457 Validator, 456-457 VBScript files, 79 showina/hidina, 88 version control Subversion, enabling, 483 views and viewing Browser Compatibility Check (BCC) report, 235 Design Notes, 488 download statistics, 472 Dreamweaver window, viewing, 16 Files panel, viewing files in, 70 multiple documents, viewing, 31 reports, 470 switching between views, 31 Tag Inspector views, 336 working with views, 30 Zoom tool, changing view with, 54 visibility of AP elements, 245 visitor link colors, 83 visual aids, using, 87 visually impaired persons, alternate text for, 467 visual server markup tags, showing and hiding, 89

VTML files, 79

### W

warnings read-only file warnings, 60 tags, fixing or removing, 344 WAV files, linking or embedding, 288 WebDAV options, 480 Web pages, See also home page; templates; testing blank page, creating, 21 closing, 39 custom template, creating from, 445 dynamic pages, 69 existing page, opening, 28 naming, 26 nested templates, creating from, 444 previewing, 34-35 properties, setting, 81 recently opened page, opening, 29 sample, creating from, 25 saving, 26-27 static pages, 69 switching between, 31 validating, 457 Web photo albums. See photo albums Web-safe colors, 64 Web sites. See also testing; Web pages for snippets, 401 for templates, 428 welcome screen, showing, 60 wheel storyboards, 9 whitespace for ActiveX objects, 293 finding/replacing ignoring, 121 Flash/Shockwave movies, setting for, 283 for Java applets, 291 for tag find and replace, 521 for text find and replace, 519 whole word match for tag find and replace, 521 for text find and replace, 519 widgets. See spry widgets widths. See also tables for ActiveX objects, 293 of AP elements, 245, 247

Flash video settings, 284 of horizontal rules, 109 image width, changing, 144, 150 for Java applets, 291 Window-Eyes, 466 Windows Media Player, 288 Windows systems, 11 browsers on, 34 case sensitivity of file names, 27 color palette, 64 launching Dreamweaver in, 14-15 requirements for, 12 WML files, 79 tags, inserting, 337 word wrap for form text, 306 for HTML code, 327 workflow reports, 468 workspace. See panel sets. World Wide Web Consortium, 130 validation standards, 457 Web site, 7 wpromote Web site, 8 wrapping code, 342 wrap snippets. See snippets Wrap Tag mode, Quick Tag Editor in, 335 WYSIWYG view, 30

### X

XHTML (Extensible Hypertext Markup Language) cleaning up, 462-463 definitions, selecting, 62 XML (Extensible Markup Language), 29 file format, 79 spry XML data set, displaying, 390 templates, importing and exporting XML data into, 449-450 XSL format, 29

## Y

Yahoo submission options, 8

### Ζ

Zapf Dingbats, 96 z-index to AP element, applying, 249 zooming on images, 151 Zoom tool, 52 changing view with, 54